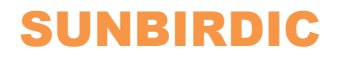

# KJJ18 (DG518)本安型交换机

#### KJJ18 ( DG518 ) INDUSTRIAL ETHERNET SWITCH

# WEB 配置说明书

# WEB Configuration User Manual

UOG-WEB-KJJ18-0301-V1.1 Revision 1.1 Mar. 2019 执行标准: GB3836-2010 MT/T1081-2008 SIC-KJJ18-2019

www.sunbirdic.com Email: support@sunbirdic.com

# **Revision History**

| Revision | Date      | Description                        |
|----------|-----------|------------------------------------|
| Rev 1.0  | Feb. 2018 | the first release of this document |
| Rev 1.1  | Mar. 2019 | this revision                      |

# 本文档约定

本书还采用各种醒目标志来表示在操作过程中应该特别注意的地方, 这些标志的意义如下:

小心、注意:提醒操作中应注意的事项,不当的操作可能会导致数据丢失或者设备损坏。

说明、提示、窍门、思考:对操作内容的描述进行必要的补充和说明。

# 目录

| 1. | 声明.   | 1                                |
|----|-------|----------------------------------|
| 2. | 登陆、   | WEB 管理页面2                        |
| 3. | WEB   | 页面基本组成3                          |
| 4. | 设置(   | CONFIGURATION4                   |
|    | 4.1   | <i>系统设置</i> System4              |
|    | 4.1.1 | 系统信息设置 Information5              |
|    | 4.1.2 | IP 设置5                           |
|    | 4.1.3 | SNTP 网络时间设置6                     |
|    | 4.1.4 | 系统日志 Log6                        |
|    | 4.2   | 节能 Green Ethernet7               |
|    | 4.2.1 | LED 功率降低配置                       |
|    | 4.2.2 | Port Power Savings 端口低功耗状态设置     |
|    | 4.3   | <i>端口设置</i> Ports9               |
|    | 4.4   | 安全 Security11                    |
|    | 4.4.1 | 密码设置 Switch->Password11          |
|    | 4.4.2 | 身份验证模式 Switch->Auth Method12     |
|    | 4.4.3 | Switch->HTTPS 12                 |
|    | 4.4.4 | 访问管理 Switch->Access Management13 |
|    | 4.4.5 | SNMP 设置 Switch->SNMP13           |
|    | 4.4.6 | 网络接入服务器设置                        |
|    | 4.4.7 | 访问控制列表设置                         |
|    | 4.4.8 | AAA 认证服务器配置 AAA->RADIUS          |

| KJJ18/DG518 | NEB Configuration User Manual |
|-------------|-------------------------------|
|-------------|-------------------------------|

| 4.5 截    | 连路聚合                             |    |
|----------|----------------------------------|----|
| 4.5.1    | 静态聚合 Aggregation->Static         |    |
| 4.5.2    | 动态聚合 Aggregation->LACP           | 20 |
| 4.6 £    | 不路保护                             | 21 |
| 4.7 4    | 吉成树 Spanning Tree                | 22 |
| 4.7.1    | STP 桥配置 Bridge Settings          | 22 |
| 4.7.2    | STP CIST 端口配置 Bridge Ports       | 23 |
| 4.8 IPM  | C 组播侦听                           | 24 |
| 4.8.1    | IGMP Snooping Configuration 基本配置 | 25 |
| 4.8.2    | IGMP Snooping VLAN Configuration | 25 |
| 4.9 LLDF | ?                                | 25 |
| 4.10 N   | 1AC 地址表配置                        | 26 |
| 4.11 V   | /LAN 配置                          | 27 |
| 4.11.1   | 配置 VLAN 成员                       | 27 |
| 4.11.2   | VLAN 端口配置                        | 28 |
| 4.12 P   | rivate VLANs 私有VLAN 设置           |    |
| 4.12.1   | PVLAN Membership 私有 VLAN 成员      | 31 |
| 4.12.2   | Port Isolation 端口隔离              |    |
| 4.13     | QOS                              | 31 |
| 4.13.1   | Port Classification 端口配置         |    |
| 4.13.2   | Port Policing 端口监管               |    |
| 4.13.3   | Port Scheduler 端口调度              |    |
| 4.13.4   | QOS Port Shaping                 |    |
| 4.13.5   | Storm Control 风暴抑制               |    |

## KJJ18/DG518 WEB Configuration User Manual

|    | 4.3  | 13.6 WRED              | 35 |
|----|------|------------------------|----|
|    | 4.14 | Mirroring <i>镜像</i>    | 35 |
| 5. | 状    | 太态栏                    | 36 |
| 6. | 诊    | 》断                     | 37 |
|    | 6.1  | Ping                   | 37 |
|    | 6.2  | VeriPHY                | 37 |
| 7. | 维    | 护                      | 38 |
|    | 7.1  | Restart Device 重启设备    | 38 |
|    | 7.2  | Factory Defaults 出厂默认值 | 39 |
|    | 7.3  | Software Upload        | 39 |
|    | 7.4  | Configuration          | 39 |
|    | 7.4  | 4.1 Save 保存配置          | 39 |
|    | 7.4  | 4.2  Upload 上传配置       | 39 |

#### 1. 声明

- 未经本公司书面许可,本文档的所有内容,不得以任何形式给予第三方使用。
   基于授权用户的使用、培训、备份的目的,可以复制存储。
- 本公司对该文档相关内容做出改动时,保留不另行通知的权力。
- 本公司对本说明书的各条款内容保留最终解释权。
- 本公司已竭尽全力来确保本文档内载信息的完整性 和准确性,如果您发现任何错误或遗漏,请您与我们 联系,对此,我们深表感谢。
- 本说明书是根据 GB/T9969-2008《工业产品使用说 明书 总则》进行编写。
- 本说明书适用于 KJJ18 本安型交换机的 WEB 配置与 管理等。

# 2. 登陆 WEB 管理页面

- 1. 将交换机与计算机用网线连接。
- 查看交换机 IP 地址(在交换机的标签处);通过交换机 的 IP 地址修改管理计算机的 IP 地址,让交换机和管 理计算机处于同一网段。
- 打开 IE,在地址栏输入交换机 IP 地址后回车,弹出 图 1 对话框,输入用户名和密码,用户名出厂默认为 小写 "admin",密码为空,点击"确定"进入交换机 WEB 配置页面。

| Windows 安全             | ×                                      | J |
|------------------------|----------------------------------------|---|
| 服务器 192.168.<br>SMART。 | 2.201 将要求你输入用户名和密码。服务器报告它来自            |   |
| 警告: 将在不安全              | 的连接上使用基本身份验证发送你的用户名和密码。<br>admin<br>密码 |   |
|                        | 确定 取消                                  |   |

图 1

KJJ18/DG518 WEB Configuration User Manual

## 3. WEB 页面基本组成

如图 2, WEB 页面主要由三部分组成:标题页、导航树页和主页面。

标题页用于显示徽标。

导航树页 WEB 页面的结点,用户可打开树上的文件 夹,从中选择要打开的页面。

主页面用于显示用户从导航树中选择的页面。

主页面左侧为导航树型菜单,树型菜单包括四大类:

设置 Configuration

状态 Monitor

诊断 Diagnostics

维护 Maintenance

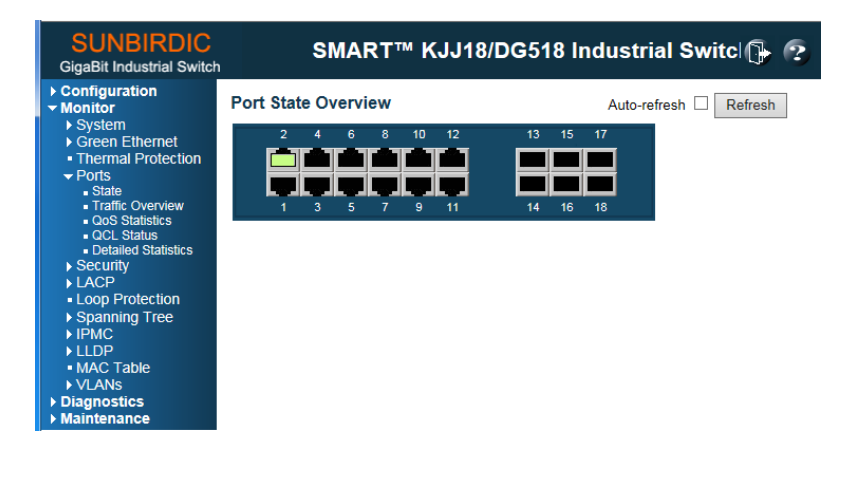

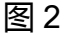

KJJ18/DG518

# 4. 设置 Configuration

- Configuration 设置 System 系统 Green Ethernet 节能 Ports 端口 Security 安全 Aggregation 链路聚合 Loop Protection 环路保护 Spanning Tree 生成树 IPMC **绢播 LLDP** LLDP PoE PoE MAC Table MAC 地址表 VLANs 虚拟局域网 Private VLANs 私有 VLAN > QoS QoS Mirroring 镜像
- 4.1 系统设置 System

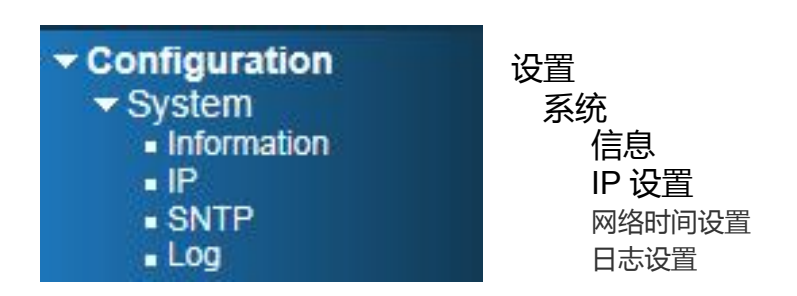

#### 4.1.1 系统信息设置 Information

#### System Information Configuration

| System Contact                   | Zhangsan        |
|----------------------------------|-----------------|
| System Name                      | SW-1            |
| System Location                  | Main Substation |
| System Timezone Offset (minutes) | 480             |

| Save | Reset |
|------|-------|
|------|-------|

系统信息配置页面,通过此页面可以设置联系人、设备名称、安装位置、时区偏移(分钟)信息。

#### 4.1.2 IP 设置

**IP Configuration** 

**IP Interfaces** 

| Delete | VLAN | IPv4 |               |             |               |
|--------|------|------|---------------|-------------|---------------|
| Delete |      | DHCP | Address       | Mask Length | Current Lease |
|        | 1    |      | 192.168.2.201 | 24          |               |
|        | 2    |      | 10.0.2.1      | 24          |               |
|        | 3    |      | 10.0.3.1      | 24          |               |

Add Interface

#### **IP Routes**

| Delete Network Mask Length Gateway |
|------------------------------------|
|------------------------------------|

Add Route

Save Reset

此页面可以更改 DHCP 客户端、IP 地址、IP 掩码、网关、 VLAN ID 信息。 
 KJJ18/DG518
 WEB Configuration User Manual

 注:当 DHCP 客户端打 '√'后,将会自动获取 IP,进

 入 WEB 将会使用自动获取后的 IP。更改 IP 后将用更改后的

 IP 进入 WEB 页面。

# 4.1.3 SNTP 网络时间设置

| SNTP ( | Configu | iration |
|--------|---------|---------|
|--------|---------|---------|

| Mode           | Enabled       | ~ |
|----------------|---------------|---|
| Server Address | 192.168.2.200 |   |

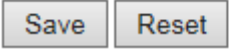

默认 SNTP 设置为 Disable,如果网络中有时钟服务器,可将 Mode 设置成 Enable,并设置 Server Address 为时钟服务器 IP 地址。

# 4.1.4 系统日志 Log

# System Log Configuration

| Server Mode    | Disabled | ~ |
|----------------|----------|---|
| Server Address |          |   |
| Syslog Level   | Info     | ~ |

| Save | Reset |
|------|-------|
|------|-------|

可以更改服务器设置、服务器地址、系统日志级别。 Server Mode 服务器设置:

可以选择 Disabled 关闭 和 Enable 开启 两个功能。

KJJ18/DG518 WEB Configuration User Manual

Server Address 服务器地址:

填写要接收日志的服务器地址。

Syslog Level 系统日志级别:

分为 Info 信息、Warning 警告、Error 错误三种级别。

# 4.2 节能 Green Ethernet

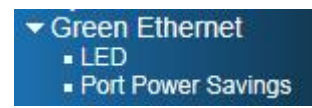

4.2.1 LED 功率降低配置

## LED Power Reduction Configuration

**LED Intensity Timers** 

| Delete | Start Time End Time |         | Intensity |                       |
|--------|---------------------|---------|-----------|-----------------------|
|        | 00:00 🗸             | 00:00 🗸 | 20 🔪      | <ul> <li>%</li> </ul> |

Add Time

#### Maintenance

| On time | at link change | On at errors |
|---------|----------------|--------------|
| 10      | Sec.           |              |
| Save    | Reset          |              |

LED Intensity Timers 可设置 LED 的闪烁亮度, 默认

为20%的亮度 (Intensity)。

**Maintenance** 可设置当链路改变(On time at link change) 和错误 (On at errors) 时的亮灯时间。

## 4.2.2 Port Power Savings 端口低功耗状态设置

交换机支持绿色节能技术:IEEE802.3azEEE标准,可以在设备利用率低的这段时期,自动将端口转化为低功耗状态且不中断网络连接。

注:只有当交换机端口配置成电口时支持。

## Port Power Savings Configuration

| Port | ActiPHY | PerfectReach | EEE |
|------|---------|--------------|-----|
| *    |         |              |     |
| 1    |         |              |     |
| 2    |         |              |     |
| 3    |         |              |     |
| 4    |         |              |     |
| 5    |         |              |     |

#### **Port Configuration**

...........

| 25 |  |  |
|----|--|--|
| 26 |  |  |
| 27 |  |  |
| 28 |  |  |
| 29 |  |  |

| Save | Reset |
|------|-------|
|------|-------|

#### 4.3 端口设置 Ports

可以查看端口的链路、状态、接收、发送等信息。可 以对速率(Speed)流控(Flow Control)最大帧大小 (Maximum Frame Size)冲突模式(Excessive Collision Mode)进行设置。

注:其中 15 - 18 口为千兆光口,请勿随意更改,否则会导致光口或电口不通。

| Port Configuration |      |         |            |              |               | Refresh       |            |               |                   |
|--------------------|------|---------|------------|--------------|---------------|---------------|------------|---------------|-------------------|
|                    |      |         | Speed      |              | Flow Control  |               |            | Maximum       | Excessive         |
| Port               | Link | Current | Configu    | red          | Current<br>Rx | Current<br>Tx | Configured | Frame<br>Size | Collision<br>Mode |
| *                  |      |         | $\diamond$ | ~            |               |               |            | 9600          | ✓ ✓               |
| 1                  |      | Down    | Auto       | ~            | ×             | ×             |            | 9600          | Discard V         |
| 2                  |      | 100fdx  | Auto       | ~            | ×             | ×             |            | 9600          | Discard 🗸         |
| 3                  |      | Down    | Auto       | ~            | ×             | ×             |            | 9600          | Discard V         |
| 4                  |      | Down    | Auto       | ~            | ×             | x             |            | 9600          | Discard V         |
| 5                  |      | Down    | Auto       | ~            | ×             | ×             |            | 9600          | Discard 🗸         |
| 6                  |      | Down    | Auto       | ~            | x             | ×             |            | 9600          | Discard V         |
| 7                  |      | Down    | Auto       | ~            | ×             | x             |            | 9600          | Discard V         |
| 8                  |      | Down    | Auto       | ~            | ×             | x             |            | 9600          | Discard 🗸         |
| 9                  |      | Down    | Auto       | ~            | ×             | ×             |            | 9600          | Discard V         |
| 10                 |      | Down    | Auto       | ~            | x             | ×             |            | 9600          | Discard V         |
| 11                 |      | Down    | Auto       | ~            | ×             | x             |            | 9600          | Discard V         |
| 12                 |      | Down    | Auto       | ~            | x             | x             |            | 9600          | Discard V         |
| 13                 |      | Down    | Auto       | ~            | ×             | ×             |            | 9600          |                   |
| 14                 |      | Down    | Auto       | ~            | ×             | ×             |            | 9600          |                   |
| 15                 |      | Down    | Auto       | $\checkmark$ | x             | x             |            | 9600          |                   |
| 16                 |      | Down    | Auto       | ~            | ×             | ×             |            | 9600          |                   |
| 17                 |      | Down    | Auto       | ~            | ×             | ×             |            | 9600          |                   |
| 18                 |      | Down    | Auto       | ~            | ×             | x             |            | 9600          |                   |

Save Reset

LINK 状态:

为红色时表示该端口未连接,为绿色时表示该端口已 连接;

端口速率→状态 (Speed Current):

显示端口正常连接时的速率;

端口速率→配置 ( Speed Configured ):

设置端口的速率,默认设置为"Auto"; 流控 (Flow Control):

指流量控制,点击开启下面的方框可以选择是否开启 该端口的流量控制,当收/发下面对应的是红色×时,

表示未开启或未生效;当收/发下面对应的是绿色√时,

表示开启成功;连接端口的另一端也需要开启。

最大帧大小 (Maximum Frame Size):

最大帧大小可设置的范围 1518-10056。

冲突处理方式 (Excessive Collision Mode):

discard:冲突后丢弃,restart:冲突后适当时刻重新 发送。

# 4.4 安全 Security

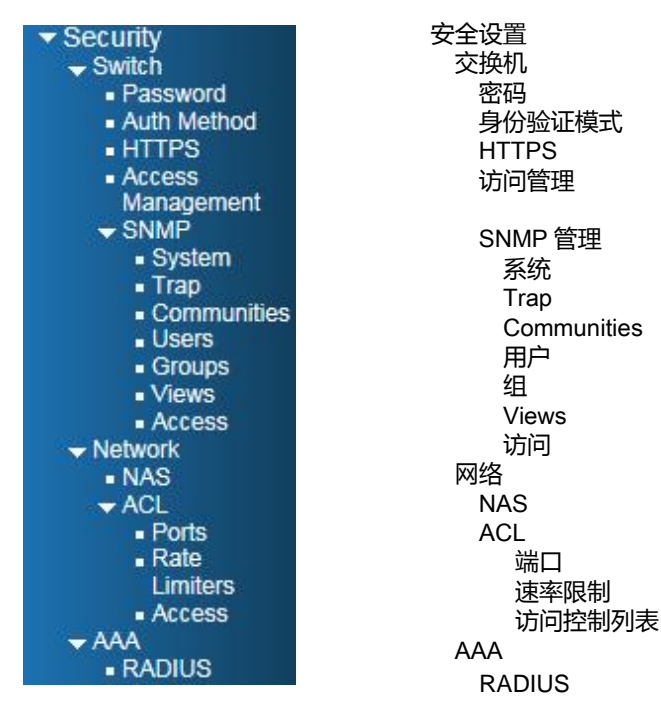

#### 4.4.1 密码设置 Switch->Password

## System Password

| Old Password         |   |
|----------------------|---|
| New Password         | ] |
| Confirm New Password |   |

Save

可更改访问 WEB 页面用户密码;

注:请牢记密码,防止密码丢失登录设备失败。

## 4.4.2身份验证模式 Switch->Auth Method

可对串口、WEB访问进行设置,分别为无No、本地Local、远程用户拨号认证 RADIUS 三种验证方法。

# Authentication Method Configuration

| Client  | Methods |   |  |    |        |  |  |
|---------|---------|---|--|----|--------|--|--|
| console | local   | < |  | no | $\sim$ |  |  |
| http    | local   | ~ |  | no | $\sim$ |  |  |
| Caura   | Deest   |   |  |    |        |  |  |

| Jave | Reset |
|------|-------|
|      |       |
|      |       |

## 4.4.3 Switch->HTTPS

Mode:

设置是否需要开启 HTTPS 访问模式.

Automatic Redirect

是否将 HTTP 访问自动更改成 HTTPS.

# **HTTPS** Configuration

| Mode   |              | Disabled V            |
|--------|--------------|-----------------------|
| Automa | tic Redirect | Disabled $\checkmark$ |
| Save   | Reset        |                       |

#### 4.4.4访问管理 Switch->Access Management

#### Access Management Configuration

Mode Enabled V

| Delete  | VLAN ID | Start IP Address | End IP Address | HTTP/HTTPS | SNMP |
|---------|---------|------------------|----------------|------------|------|
| Delete  | 1       | 0.0.0.0          | 0.0.0.0        |            |      |
| Add New | Entry   |                  |                |            |      |
| Save    | Reset   |                  |                |            |      |

Mode:

访问限制管理功能开启 Enabled 或者关闭 Disabled, 默认是 Disabled, 不设置访问管理权限。

可以访问管理的主机列表:

主机范围设置: VLAN ID、起始 IP、结束 IP

SNMP:如果主机 IP 符合主机范围设置,则主机可以从 SNMP 协议访问该交换机。

HTTP/HTTPS:如果主机IP符合主机范围设置,则 主机可以通过HTTP/HTTPS协议访问该交换机。

#### 4.4.5 SNMP 设置 Switch->SNMP

简单网络管理协议(SNMP)设置,包括: SNMP System Configuration(SNMP 系统设置) SNMP Trap Configuration(SNMP Trap 设置) SNMPv3 Community Configuration (SNMPv3 团体安 全机制设置) KJJ18/DG518WEB Configuration User ManualSNMPv3 User Configuration (SNMPv3 用户设置)SNMPv3 Group Configuration (SNMPv3 群组设置)SNMPv3 View Configuration (SNMPv3 视图设置)SNMPv3 Access Configuration (SNMPv3 访问设置)

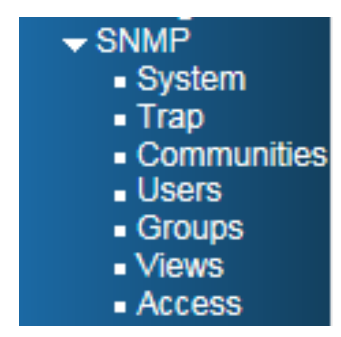

具体设置,请结合网管软件的要求进行。

# 4.4.6 网络接入服务器设置 Network->NAS

Network Access Server (NAS)网络接入服务器执

行对用户的验证、授权等。

#### **Network Access Server Configuration**

#### System Configuration

| Mode                     | Disabled | ~       |
|--------------------------|----------|---------|
| Reauthentication Enabled |          |         |
| Reauthentication Period  | 3600     | seconds |
| EAPOL Timeout            | 30       | seconds |
| Aging Period             | 300      | seconds |
| Hold Time                | 10       | seconds |

#### **Port Configuration**

| Port | Admin State        | Port State        | Resta          | irt          |
|------|--------------------|-------------------|----------------|--------------|
| *    | ◇ ∨                |                   |                |              |
| 1    | Force Authorized V | Globally Disabled | Reauthenticate | Reinitialize |
| 2    | Force Authorized   | Globally Disabled | Reauthenticate | Reinitialize |
| 3    | Force Authorized   | Globally Disabled | Reauthenticate | Reinitialize |
| 4    | Force Authorized   | Globally Disabled | Reauthenticate | Reinitialize |
| 5    | Force Authorized   | Globally Disabled | Reauthenticate | Reinitialize |
| 6    | Force Authorized   | Globally Disabled | Reauthenticate | Reinitialize |

# 4.4.7访问控制列表设置 Network->ACL

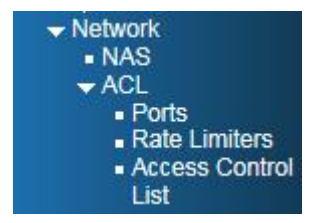

包括 ACLPorts 端口配置、Rate Limiters 速率限制配置、Access Control List 访问控制列表配置.

#### ACL Ports 端口配置:

可配置端口策略 ID( Policy ID ), 处理模式( Action ), 速率限制 ID ( Rate Limiter ID ), 端口重定向 ( Port Redirect ), 记录 log( Logging ), 关闭端口( Shutdown ), 状态 ( State ),

ACL Ports Configuration

| Port | Policy ID | Action                | Rate Limiter ID | Port Redirect | Logging               | Shutdown   | State     | Counter  |
|------|-----------|-----------------------|-----------------|---------------|-----------------------|------------|-----------|----------|
| *    | 0         | <ul> <li>V</li> </ul> | ◇ ∨             | <> V          | <> V                  | <> ∨       | ◇ ∨       | *        |
| 1    | 0         | Permit 🗸              | Disabled V      | Disabled V    | Disabled V            | Disabled V | Enabled V | 33292309 |
| 2    | 0         | Permit 🗸              | Disabled V      | Disabled V    | Disabled V            | Disabled V | Enabled V | 8097     |
| 3    | 0         | Permit 🗸              | Disabled V      | Disabled V    | Disabled V            | Disabled V | Enabled V | 10       |
| 4    | 0         | Permit 🗸              | Disabled V      | Disabled V    | Disabled V            | Disabled V | Enabled V | 0        |
| 5    | 0         | Permit 🗸              | Disabled V      | Disabled 🗸    | Disabled V            | Disabled V | Enabled V | 0        |
| 6    | 0         | Permit 🗸              | Disabled V      | Disabled V    | Disabled V            | Disabled V | Enabled V | 0        |
| 7    | 0         | Permit 🗸              | Disabled V      | Disabled V    | Disabled V            | Disabled V | Enabled V | 0        |
| 8    | 0         | Permit 🗸              | Disabled V      | Disabled V    | Disabled V            | Disabled V | Enabled V | 0        |
| 9    | 0         | Permit 🗸              | Disabled V      | Disabled V    | Disabled $\checkmark$ | Disabled V | Enabled V | 0        |

## Rate Limiters 速率限制配置

ACL 速率限制配置 ,可对速率限制 ID 进行速率配置。 结合 ACL 端口配置页面来完成针对端口限速.

| Rate Limiter ID | Rate (pps) |
|-----------------|------------|
| *               | 1          |
| 1               | 1          |
| 2               | 1          |
| 3               | 1          |
| 4               | 1          |
| 5               | 1          |
| 6               | 1          |
| 7               | 1          |
| 8               | 1          |
| 9               | 1          |
| 10              | 1          |
| 11              | 1          |
| 12              | 1          |
| 13              | 1          |
| 14              | 1          |
| 15              | 1          |
| 16              | 1          |

#### ACL Rate Limiter Configuration

Save Reset

#### Access Control List 访问控制列表配置

Access Control List Configuration

Ingress Port | Policy / Bitmask | Frame Type | Action | Rate Limiter | Port Redirect | Counter |

# 显示访问控制列表页面,通过点击符号 进入 ACE 配置页面:

#### ACE Configuration

| Ingress Port  | All | ~ |
|---------------|-----|---|
| Policy Filter | Any | ~ |
| Frame Type    | Any | ~ |

| Action       | Permit 🗸   |
|--------------|------------|
| Rate Limiter | Disabled V |
| Logging      | Disabled V |
| Shutdown     | Disabled V |
| Counter      | 0          |

Any

Any

×

 $\overline{\phantom{a}}$ 

VLAN Parameters

#### MAC Parameters

| DMAC Filter Any ∨ |
|-------------------|
|-------------------|

| VLAN ID Filter |  |
|----------------|--|
| Tag Priority   |  |

| Save | Reset | Cancel |
|------|-------|--------|
|------|-------|--------|

## 4.4.8 AAA 认证服务器配置 AAA->RADIUS

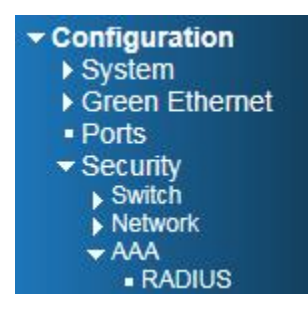

#### **RADIUS Server Configuration**

**Global Configuration** 

| Timeout        | 5         | seconds |
|----------------|-----------|---------|
| Retransmit     | 3         | times   |
| Deadtime       | 0 minutes |         |
| Key            |           |         |
| NAS-IP-Address |           |         |
| NAS-Identifier |           |         |

Server Configuration

Save Reset

| Delete  | Hostname | Auth Port | Acct Port | Timeout | Retransmit | Key |
|---------|----------|-----------|-----------|---------|------------|-----|
| Delete  |          | 1812      | 1813      |         |            |     |
| Add New | Server   |           |           |         |            |     |

4.5 链路聚合

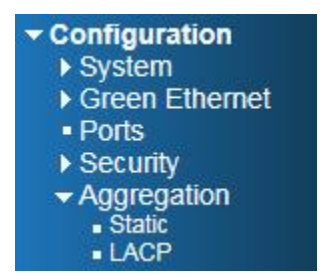

链路聚合包括:静态和动态聚合设置两项。

#### 4.5.1 静态聚合 Aggregation->Static

此交换机支持 14 组汇聚 , 配置汇聚组只需将汇聚的 端口点击选择到同一行组号即可。

汇聚组成员端口请保持配置一致性,如端口速率模式、 所属 vlan 信息等。

链路汇聚的负载均衡模式支持:

"源 MAC 地址"(基于报文的源 MAC 地址进行负载均

衡计算),"目的 MAC 地址"(基于报文的目的 MAC 地 址进行负载均衡计算),"IP 地址"(将报文的源 IP 地址 和目的 IP 地址进行异或之后再进行负载均衡计算)、

"TCP/UDP 端口号"(基于报文的 TCP/UDP 端口号进行负载均衡计算)。

四种模式可复选,组合计算。均衡算法的指定是全局性的;如果某些端口已开启LACP动态汇聚协议,则无法手工配置静态汇聚。

注意:

# 同一端口静态汇聚不能与动态 LACP 汇聚同时配置

#### Aggregation Mode Configuration

| Hash Code Contribute    | ors                                                                                                    |
|-------------------------|----------------------------------------------------------------------------------------------------|
| Source MAC Address      | <ul> <li>Image: A start of the start of the start of</li></ul> |
| Destination MAC Address |                                                                                                    |
| IP Address              | $\checkmark$                                                                                                    |
| TCP/UDP Port Number     | $\checkmark$                                                                                                    |

#### Aggregation Group Configuration

|            |                                                                    |                                                                                                    |                                                                                                    |                                               |                                                       |                                                                                                    |                                                       |                                                       |                                                       |                                                                                                    |                                                                                                    | Po                                                                                                    | ort I                                                                                                    | /len                                                                                                    | nbe                                                                                                    | ers                                                                                                    |                                                                                                    |                                                                                                    |                                                                                                    |                                                                                                    |                                                                                                    |                                                                                                    |                                                                                                    |                                                                                                    |                                                                                                    |                                                                                                    |                                                                                                    |                                                                                                    |
|------------|--------------------------------------------------------------------|----------------------------------------------------------------------------------------------------|----------------------------------------------------------------------------------------------------|-----------------------------------------------|-------------------------------------------------------|----------------------------------------------------------------------------------------------------|-------------------------------------------------------|-------------------------------------------------------|-------------------------------------------------------|----------------------------------------------------------------------------------------------------|----------------------------------------------------------------------------------------------------|----------------------------------------------------------------------------------------------------|----------------------------------------------------------------------------------------------------|----------------------------------------------------------------------------------------------------|----------------------------------------------------------------------------------------------------|----------------------------------------------------------------------------------------------------|----------------------------------------------------------------------------------------------------|----------------------------------------------------------------------------------------------------|----------------------------------------------------------------------------------------------------|----------------------------------------------------------------------------------------------------|----------------------------------------------------------------------------------------------------|----------------------------------------------------------------------------------------------------|----------------------------------------------------------------------------------------------------|----------------------------------------------------------------------------------------------------|----------------------------------------------------------------------------------------------------|----------------------------------------------------------------------------------------------------|----------------------------------------------------------------------------------------------------|----------------------------------------------------------------------------------------------------|
| 1          | 2                                                                  | 3                                                                                                    | 4                                                                                                    | 5                                             | 6                                                     | 7                                                                                                    | 8                                                     | 9                                                     | 10                                                    | 11                                                                                                    | 12                                                                                                    | 13                                                                                                    | 14                                                                                                    | 15                                                                                                    | 16                                                                                                    | 17                                                                                                    | 18                                                                                                    | 19                                                                                                    | 20                                                                                                    | 21                                                                                                    | 22                                                                                                    | 23                                                                                                    | 24                                                                                                    | 25                                                                                                    | 26                                                                                                    | 27                                                                                                    | 28                                                                                                    | 29                                                                                                    |
| ۲          | ۲                                                                  | ۲                                                                                                    | ۲                                                                                                    | ۲                                             | ۲                                                     | ۲                                                                                                    | ۲                                                     | ۲                                                     | ۲                                                     | ۲                                                                                                    | ۲                                                                                                    | ۲                                                                                                    | ۲                                                                                                    | ۲                                                                                                    | ۲                                                                                                    | ۲                                                                                                    | ۲                                                                                                    | ۲                                                                                                    | ۲                                                                                                    | ۲                                                                                                    | ۲                                                                                                    | ۲                                                                                                    | ۲                                                                                                    | ۲                                                                                                    | ۲                                                                                                    | ۲                                                                                                    | ۲                                                                                                    | ۲                                                                                                    |
| $\bigcirc$ | 0                                                                  | $\bigcirc$                                                                                                    | $\bigcirc$                                                                                                    | $\bigcirc$                                    | $\bigcirc$                                            | $\bigcirc$                                                                                                    | $\bigcirc$                                            | $\bigcirc$                                            | $\bigcirc$                                            | $\bigcirc$                                                                                                    | $\bigcirc$                                                                                                    | $\bigcirc$                                                                                                    | $\bigcirc$                                                                                                    | $\bigcirc$                                                                                                    | $\bigcirc$                                                                                                    | $\bigcirc$                                                                                                    | $\bigcirc$                                                                                                    | $\bigcirc$                                                                                                    | $\bigcirc$                                                                                                    | $\bigcirc$                                                                                                    | $\bigcirc$                                                                                                    | $\bigcirc$                                                                                                    | $\bigcirc$                                                                                                    | $\bigcirc$                                                                                                    | $\bigcirc$                                                                                                    | $\bigcirc$                                                                                                    | $\bigcirc$                                                                                                    | 0                                                                                                    |
| 0          | 0                                                                  | 0                                                                                                    | $\bigcirc$                                                                                                    | 0                                             | $\bigcirc$                                            | $\bigcirc$                                                                                                    | $\bigcirc$                                            | 0                                                     | $\bigcirc$                                            | 0                                                                                                    | 0                                                                                                    | $\bigcirc$                                                                                                    | 0                                                                                                    | 0                                                                                                    | 0                                                                                                    | $\bigcirc$                                                                                                    | $\bigcirc$                                                                                                    | $\bigcirc$                                                                                                    | 0                                                                                                    | $\bigcirc$                                                                                                    | $\bigcirc$                                                                                                    | $\bigcirc$                                                                                                    | $\bigcirc$                                                                                                    | 0                                                                                                    | $\bigcirc$                                                                                                    | $\bigcirc$                                                                                                    | $\bigcirc$                                                                                                    | 0                                                                                                    |
| $\bigcirc$ | 0                                                                  | $\bigcirc$                                                                                                    | $\bigcirc$                                                                                                    | $\bigcirc$                                    | $\bigcirc$                                            | $\bigcirc$                                                                                                    | $\bigcirc$                                            | $\bigcirc$                                            | $\bigcirc$                                            | $\bigcirc$                                                                                                    | $\bigcirc$                                                                                                    | $\bigcirc$                                                                                                    | $\bigcirc$                                                                                                    | $\bigcirc$                                                                                                    | $\bigcirc$                                                                                                    | $\bigcirc$                                                                                                    | $\bigcirc$                                                                                                    | $\bigcirc$                                                                                                    | $\bigcirc$                                                                                                    | $\bigcirc$                                                                                                    | $\bigcirc$                                                                                                    | $\bigcirc$                                                                                                    | $\bigcirc$                                                                                                    | $\bigcirc$                                                                                                    | $\bigcirc$                                                                                                    | $\bigcirc$                                                                                                    | $\bigcirc$                                                                                                    | 0                                                                                                    |
| 0          | 0                                                                  | 0                                                                                                    | $\bigcirc$                                                                                                    | 0                                             | $\bigcirc$                                            | $\bigcirc$                                                                                                    | $\bigcirc$                                            | 0                                                     | $\bigcirc$                                            | 0                                                                                                    | 0                                                                                                    | $\bigcirc$                                                                                                    | 0                                                                                                    | 0                                                                                                    | 0                                                                                                    | $\bigcirc$                                                                                                    | $\bigcirc$                                                                                                    | $\bigcirc$                                                                                                    | 0                                                                                                    | $\bigcirc$                                                                                                    | $\bigcirc$                                                                                                    | $\bigcirc$                                                                                                    | $\bigcirc$                                                                                                    | 0                                                                                                    | $\bigcirc$                                                                                                    | $\bigcirc$                                                                                                    | $\bigcirc$                                                                                                    | 0                                                                                                    |
| $\bigcirc$ | 0                                                                  | $\bigcirc$                                                                                                    | $\bigcirc$                                                                                                    | $\bigcirc$                                    | $\bigcirc$                                            | $\bigcirc$                                                                                                    | $\bigcirc$                                            | 0                                                     | $\bigcirc$                                            | $\bigcirc$                                                                                                    | $\bigcirc$                                                                                                    | $\bigcirc$                                                                                                    | $\bigcirc$                                                                                                    | 0                                                                                                    | $\bigcirc$                                                                                                    | $\bigcirc$                                                                                                    | $\bigcirc$                                                                                                    | $\bigcirc$                                                                                                    | 0                                                                                                    | $\bigcirc$                                                                                                    | $\bigcirc$                                                                                                    | $\bigcirc$                                                                                                    | $\bigcirc$                                                                                                    | $\bigcirc$                                                                                                    | $\bigcirc$                                                                                                    | $\bigcirc$                                                                                                    | $\bigcirc$                                                                                                    | 0                                                                                                    |
| 0          | 0                                                                  | $\bigcirc$                                                                                                    | 0                                                                                                    | $\bigcirc$                                    | $\bigcirc$                                            | $\bigcirc$                                                                                                    | $\bigcirc$                                            | 0                                                     | $\bigcirc$                                            | $\bigcirc$                                                                                                    | $\bigcirc$                                                                                                    | $\bigcirc$                                                                                                    | $\bigcirc$                                                                                                    | $\bigcirc$                                                                                                    | $\bigcirc$                                                                                                    | $\bigcirc$                                                                                                    | $\bigcirc$                                                                                                    | $\bigcirc$                                                                                                    | $\bigcirc$                                                                                                    | $\bigcirc$                                                                                                    | $\bigcirc$                                                                                                    | $\bigcirc$                                                                                                    | $\bigcirc$                                                                                                    | $\bigcirc$                                                                                                    | $\bigcirc$                                                                                                    | $\bigcirc$                                                                                                    | $\bigcirc$                                                                                                    | 0                                                                                                    |
| $\bigcirc$ | 0                                                                  | $\bigcirc$                                                                                                    | $\bigcirc$                                                                                                    | $\bigcirc$                                    | $\bigcirc$                                            | $\bigcirc$                                                                                                    | $\bigcirc$                                            | $\bigcirc$                                            | $\bigcirc$                                            | $\bigcirc$                                                                                                    | $\bigcirc$                                                                                                    | $\bigcirc$                                                                                                    | $\bigcirc$                                                                                                    | $\bigcirc$                                                                                                    | $\bigcirc$                                                                                                    | 0                                                                                                    | $\bigcirc$                                                                                                    | $\bigcirc$                                                                                                    | $\bigcirc$                                                                                                    | $\bigcirc$                                                                                                    | $\bigcirc$                                                                                                    | $\bigcirc$                                                                                                    | $\bigcirc$                                                                                                    | $\bigcirc$                                                                                                    | $\bigcirc$                                                                                                    | $\bigcirc$                                                                                                    | $\bigcirc$                                                                                                    | 0                                                                                                    |
| 0          | 0                                                                  | 0                                                                                                    | $\bigcirc$                                                                                                    | 0                                             | $\bigcirc$                                            | $\bigcirc$                                                                                                    | $\bigcirc$                                            | 0                                                     | $\bigcirc$                                            | 0                                                                                                    | 0                                                                                                    | $\bigcirc$                                                                                                    | 0                                                                                                    | 0                                                                                                    | 0                                                                                                    | $\bigcirc$                                                                                                    | $\bigcirc$                                                                                                    | $\bigcirc$                                                                                                    | 0                                                                                                    | $\bigcirc$                                                                                                    | $\bigcirc$                                                                                                    | $\bigcirc$                                                                                                    | $\bigcirc$                                                                                                    | 0                                                                                                    | $\bigcirc$                                                                                                    | $\bigcirc$                                                                                                    | $\bigcirc$                                                                                                    | 0                                                                                                    |
| $\bigcirc$ | 0                                                                  | $\bigcirc$                                                                                                    | $\bigcirc$                                                                                                    | $\bigcirc$                                    | $\bigcirc$                                            | $\bigcirc$                                                                                                    | $\bigcirc$                                            | 0                                                     | $\bigcirc$                                            | $\bigcirc$                                                                                                    | $\bigcirc$                                                                                                    | $\bigcirc$                                                                                                    | $\bigcirc$                                                                                                    | $\bigcirc$                                                                                                    | $\bigcirc$                                                                                                    | 0                                                                                                    | $\bigcirc$                                                                                                    | $\bigcirc$                                                                                                    | $\bigcirc$                                                                                                    | $\bigcirc$                                                                                                    | $\bigcirc$                                                                                                    | $\bigcirc$                                                                                                    | $\bigcirc$                                                                                                    | $\bigcirc$                                                                                                    | $\bigcirc$                                                                                                    | $\bigcirc$                                                                                                    | $\bigcirc$                                                                                                    | 0                                                                                                    |
| $\bigcirc$ | 0                                                                  | $\bigcirc$                                                                                                    | $\bigcirc$                                                                                                    | $\bigcirc$                                    | $\bigcirc$                                            | $\bigcirc$                                                                                                    | $\bigcirc$                                            | 0                                                     | $\bigcirc$                                            | $\bigcirc$                                                                                                    | $\bigcirc$                                                                                                    | $\bigcirc$                                                                                                    | $\bigcirc$                                                                                                    | $\bigcirc$                                                                                                    | $\bigcirc$                                                                                                    | $\bigcirc$                                                                                                    | $\bigcirc$                                                                                                    | $\bigcirc$                                                                                                    | $\bigcirc$                                                                                                    | $\bigcirc$                                                                                                    | $\bigcirc$                                                                                                    | $\bigcirc$                                                                                                    | $\bigcirc$                                                                                                    | $\bigcirc$                                                                                                    | $\bigcirc$                                                                                                    | $\bigcirc$                                                                                                    | $\bigcirc$                                                                                                    | 0                                                                                                    |
| $\bigcirc$ | 0                                                                  | $\bigcirc$                                                                                                    | $\bigcirc$                                                                                                    | $\bigcirc$                                    | $\bigcirc$                                            | $\bigcirc$                                                                                                    | $\bigcirc$                                            | 0                                                     | $\bigcirc$                                            | $\bigcirc$                                                                                                    | $\bigcirc$                                                                                                    | $\bigcirc$                                                                                                    | $\bigcirc$                                                                                                    | $\bigcirc$                                                                                                    | $\bigcirc$                                                                                                    | 0                                                                                                    | $\bigcirc$                                                                                                    | $\bigcirc$                                                                                                    | $\bigcirc$                                                                                                    | $\bigcirc$                                                                                                    | $\bigcirc$                                                                                                    | $\bigcirc$                                                                                                    | $\bigcirc$                                                                                                    | $\bigcirc$                                                                                                    | $\bigcirc$                                                                                                    | $\bigcirc$                                                                                                    | $\bigcirc$                                                                                                    | 0                                                                                                    |
| $\bigcirc$ | 0                                                                  | 0                                                                                                    | $\bigcirc$                                                                                                    | 0                                             | $\bigcirc$                                            | $\bigcirc$                                                                                                    | $\bigcirc$                                            | 0                                                     | $\bigcirc$                                            | 0                                                                                                    | 0                                                                                                    | $\bigcirc$                                                                                                    | 0                                                                                                    | 0                                                                                                    | 0                                                                                                    | $\bigcirc$                                                                                                    | $\bigcirc$                                                                                                    | $\bigcirc$                                                                                                    | 0                                                                                                    | $\bigcirc$                                                                                                    | $\bigcirc$                                                                                                    | $\bigcirc$                                                                                                    | $\bigcirc$                                                                                                    | 0                                                                                                    | $\bigcirc$                                                                                                    | $\bigcirc$                                                                                                    | $\bigcirc$                                                                                                    | 0                                                                                                    |
| $\bigcirc$ | 0                                                                  | $\bigcirc$                                                                                                    | $\bigcirc$                                                                                                    | $\bigcirc$                                    | $\bigcirc$                                            | $\bigcirc$                                                                                                    | $\bigcirc$                                            | 0                                                     | $\bigcirc$                                            | $\bigcirc$                                                                                                    | $\bigcirc$                                                                                                    | $\bigcirc$                                                                                                    | $\bigcirc$                                                                                                    | $\bigcirc$                                                                                                    | $\bigcirc$                                                                                                    | 0                                                                                                    | $\bigcirc$                                                                                                    | $\bigcirc$                                                                                                    | $\bigcirc$                                                                                                    | $\bigcirc$                                                                                                    | 0                                                                                                    | $\bigcirc$                                                                                                    | $\bigcirc$                                                                                                    | $\bigcirc$                                                                                                    | $\bigcirc$                                                                                                    | $\bigcirc$                                                                                                    | $\bigcirc$                                                                                                    | 0                                                                                                    |
| $\bigcirc$ | 0                                                                  | 0                                                                                                    | $\bigcirc$                                                                                                    | 0                                             | $\bigcirc$                                            | $\bigcirc$                                                                                                    | $\bigcirc$                                            | 0                                                     | $\bigcirc$                                            | 0                                                                                                    | 0                                                                                                    | $\bigcirc$                                                                                                    | 0                                                                                                    | 0                                                                                                    | 0                                                                                                    | $\bigcirc$                                                                                                    | $\bigcirc$                                                                                                    | $\bigcirc$                                                                                                    | 0                                                                                                    | $\bigcirc$                                                                                                    | $\bigcirc$                                                                                                    | $\bigcirc$                                                                                                    | $\bigcirc$                                                                                                    | 0                                                                                                    | $\bigcirc$                                                                                                    | $\bigcirc$                                                                                                    | $\bigcirc$                                                                                                    | 0                                                                                                    |
|            | 1<br>0<br>0<br>0<br>0<br>0<br>0<br>0<br>0<br>0<br>0<br>0<br>0<br>0 | 1       2         •       •         •       •         •       •         •       •         •       •         •       •         •       •         •       •         •       •         •       •         •       •         •       •         •       •         •       •         •       •         •       •         •       •         •       •         •       •         •       •         •       •         •       •         •       •         •       •         •       •         •       •         •       •         •       •         •       •         •       •         •       •         •       •         •       •         •       •         •       •         •       •         •       •         • | 1       2       3         •       •       •       •         •       •       •       •         •       •       •       •         •       •       •       •         •       •       •       •         •       •       •       •         •       •       •       •         •       •       •       •         •       •       •       •         •       •       •       •         •       •       •       •         •       •       •       •         •       •       •       •         •       •       •       •         •       •       •       •         •       •       •       •         •       •       •       •         •       •       •       •         •       •       •       •         •       •       •       •         •       •       •       •         •       •       •       •         •       •       < | 1       2       3       4 <ul> <li></li></ul> | $\begin{array}{c ccccccccccccccccccccccccccccccccccc$ | 2       3       4       5       6         •       •       •       •       •       •       •       •       •       •       •       •       •       •       •       •       •       •       •       •       •       •       •       •       •       •       •       •       •       •       •       •       •       •       •       •       •       •       •       •       •       •       •       •       •       •       •       •       •       •       •       •       •       •       •       •       •       •       •       •       •       •       •       •       •       •       •       •       •       •       •       •       •       •       •       •       •       •       •       •       •       •       •       •       •       •       •       •       •       •       •       •       •       •       •       •       •       •       •       •       •       •       •       •       •       •       •       •       •       •       •       •       • | $\begin{array}{c ccccccccccccccccccccccccccccccccccc$ | $\begin{array}{c ccccccccccccccccccccccccccccccccccc$ | $\begin{array}{c ccccccccccccccccccccccccccccccccccc$ | 2       3       4       5       6       7       8       9       10         •       •       •       •       •       •       •       •       •       •       •       •       •       •       •       •       •       •       •       •       •       •       •       •       •       •       •       •       •       •       •       •       •       •       •       •       •       •       •       •       •       •       •       •       •       •       •       •       •       •       •       •       •       •       •       •       •       •       •       •       •       •       •       •       •       •       •       •       •       •       •       •       •       •       •       •       •       •       •       •       •       •       •       •       •       •       •       •       •       •       •       •       •       •       •       •       •       •       •       •       •       •       •       •       •       •       •       •       • | 2       3       4       5       6       7       8       9       10       11         •       •       •       •       •       •       •       •       •       •       •       •       •       •       •       •       •       •       •       •       •       •       •       •       •       •       •       •       •       •       •       •       •       •       •       •       •       •       •       •       •       •       •       •       •       •       •       •       •       •       •       •       •       •       •       •       •       •       •       •       •       •       •       •       •       •       •       •       •       •       •       •       •       •       •       •       •       •       •       •       •       •       •       •       •       •       •       •       •       •       •       •       •       •       •       •       •       •       •       •       •       •       •       •       •       •       •       • <th>2       3       4       5       6       7       8       9       10       11       12         •       •       •       •       •       •       •       •       •       •       •       •       •       •       •       •       •       •       •       •       •       •       •       •       •       •       •       •       •       •       •       •       •       •       •       •       •       •       •       •       •       •       •       •       •       •       •       •       •       •       •       •       •       •       •       •       •       •       •       •       •       •       •       •       •       •       •       •       •       •       •       •       •       •       •       •       •       •       •       •       •       •       •       •       •       •       •       •       •       •       •       •       •       •       •       •       •       •       •       •       •       •       •       •       •       •       •<th>I       Z       3       4       5       6       7       8       9       101       11       12       13         Image: Constraint of the stress of the stress of</th><th>Port I         2       3       4       5       6       7       8       9       10       11       12       13       14         •       •       •       •       •       •       •       •       •       •       •       •       •       •       •       •       •       •       •       •       •       •       •       •       •       •       •       •       •       •       •       •       •       •       •       •       •       •       •       •       •       •       •       •       •       •       •       •       •       •       •       •       •       •       •       •       •       •       •       •       •       •       •       •       •       •       •       •       •       •       •       •       •       •       •       •       •       •       •       •       •       •       •       •       •       •       •       •       •       •       •       •       •       •       •       •       •       •       •       •       •       •</th><th>Port Mer           2         4         5         6         7         8         9         10         11         12         13         14         5         6         7         8         9         10         11         13         14         5         6         7         8         9         10         11         13         14         5         6         7         8         9         10         11         13         14         5         6         7         8         9         10         11         12         13         14         5         6         0         0         0         0         0         0         0         0         0         0         0         0         0         0         0         0         0         0         0         0         0         0         0         0         0         0         0         0         0         0         0         0         0         0         0         0         0         0         0         0         0         0         0         0         0         0         0         0         0         0         0         0         <td< th=""><th>Port Member           2         3         4         5         6         7         8         9         10         11         12         13         14         15         16           •         •         •         •         •         •         •         •         •         •         •         •         •         •         •         •         •         •         •         •         •         •         •         •         •         •         •         •         •         •         •         •         •         •         •         •         •         •         •         •         •         •         •         •         •         •         •         •         •         •         •         •         •         •         •         •         •         •         •         •         •         •         •         •         •         •         •         •         •         •         •         •         •         •         •         •         •         •         •         •         •         •         •         •         •         •         •         •</th><th>Port Members           2         3         4         5         6         7         8         9         10         11         13         14         16         17           •         •         •         •         •         •         •         •         •         •         •         •         •         •         •         •         •         •         •         •         •         •         •         •         •         •         •         •         •         •         •         •         •         •         •         •         •         •         •         •         •         •         •         •         •         •         •         •         •         •         •         •         •         •         •         •         •         •         •         •         •         •         •         •         •         •         •         •         •         •         •         •         •         •         •         •         •         •         •         •         •         •         •         •         •         •         •         •         •</th><th>Port Members         1       2       3       4       5       6       0       0       0       0       0       0       0       0       0       0       0       0       0       0       0       0       0       0       0       0       0       0       0       0       0       0       0       0       0       0       0       0       0       0       0       0       0       0       0       0       0       0       0       0       0       0       0       0       0       0       0       0       0       0       0       0       0       0       0       0       0       0       0       0       0       0       0       0       0       0       0       0       0       0       0       0       0       0       0       0       0       0       0       0       0       0       0       0       0       0       0       0       0       0       0       0       0       0       0       0       0       0       0       0       0       0       0       0       0       0</th><th>Port Members         2       3       4       5       6       7       8       9       10       11       12       13       14       15       16       17       18       19         •       •       •       •       •       •       •       •       •       •       •       •       •       •       •       •       •       •       •       •       •       •       •       •       •       •       •       •       •       •       •       •       •       •       •       •       •       •       •       •       •       •       •       •       •       •       •       •       •       •       •       •       •       •       •       •       •       •       •       •       •       •       •       •       •       •       •       •       •       •       •       •       •       •       •       •       •       •       •       •       •       •       •       •       •       •       •       •       •       •       •       •       •       •       •       •       &lt;</th><th>Port Members           2         4         5         6         7         8         9         10         11         12         13         14         15         16         17         18         19         20           0         0         0         0         0         0         0         0         0         0         0         0         0         0         0         0         0         0         0         0         0         0         0         0         0         0         0         0         0         0         0         0         0         0         0         0         0         0         0         0         0         0         0         0         0         0         0         0         0         0         0         0         0         0         0         0         0         0         0         0         0         0         0         0         0         0         0         0         0         0         0         0         0         0         0         0         0         0         0         0         0         0         0         0         0</th><th>Port Members         2       4       5       6       7       8       9       10       11       12       13       14       15       16       17       18       19       21         0       0       0       0       0       0       0       0       0       0       0       0       0       0       0       0       0       0       0       0       0       0       0       0       0       0       0       0       0       0       0       0       0       0       0       0       0       0       0       0       0       0       0       0       0       0       0       0       0       0       0       0       0       0       0       0       0       0       0       0       0       0       0       0       0       0       0       0       0       0       0       0       0       0       0       0       0       0       0       0       0       0       0       0       0       0       0       0       0       0       0       0       0       0       0       0</th><th>Port Members           2         3         4         5         6         7         8         9         10         11         12         13         14         15         16         17         18         19         20         21         22           •         •         •         •         •         •         •         •         •         •         •         •         •         •         •         •         •         •         •         •         •         •         •         •         •         •         •         •         •         •         •         •         •         •         •         •         •         •         •         •         •         •         •         •         •         •         •         •         •         •         •         •         •         •         •         •         •         •         •         •         •         •         •         •         •         •         •         •         •         •         •         •         •         •         •         •         •         •         •         •         •         •<th>Port Members           2         3         4         5         6         7         8         9         10         11         12         13         14         15         16         17         18         19         20         21         22         23           •         •         •         •         •         •         •         •         •         •         •         •         •         •         •         •         •         •         •         •         •         •         •         •         •         •         •         •         •         •         •         •         •         •         •         •         •         •         •         •         •         •         •         •         •         •         •         •         •         •         •         •         •         •         •         •         •         •         •         •         •         •         •         •         •         •         •         •         •         •         •         •         •         •         •         •         •         •         •         •         •<!--</th--><th>Port Members           2         3         4         5         6         7         8         9         101         11         15         16         17         18         19         20         21         22         23         24           0         0         0         0         0         0         0         0         0         0         0         0         0         0         0         0         0         0         0         0         0         0         0         0         0         0         0         0         0         0         0         0         0         0         0         0         0         0         0         0         0         0         0         0         0         0         0         0         0         0         0         0         0         0         0         0         0         0         0         0         0         0         0         0         0         0         0         0         0         0         0         0         0         0         0         0         0         0         0         0         0         0         0<th>Port Members         2       3       4       5       6       7       8       9       10       11       12       13       14       15       16       17       18       19       20       21       22       22       24       25         •       •       •       •       •       •       •       •       •       •       •       •       •       •       •       •       •       •       •       •       •       •       •       •       •       •       •       •       •       •       •       •       •       •       •       •       •       •       •       •       •       •       •       •       •       •       •       •       •       •       •       •       •       •       •       •       •       •       •       •       •       •       •       •       •       •       •       •       •       •       •       •       •       •       •       •       •       •       •       •       •       •       •       •       •       •       •       •       •       •</th><th>Port Members         2       3       4       5       6       7       8       9       10       11       12       13       14       15       16       17       18       19       20       21       22       22       22       22       22       22       22       22       22       22       22       23       24       25       26         0       0       0       0       0       0       0       0       0       0       0       0       0       0       0       0       0       0       0       0       0       0       0       0       0       0       0       0       0       0       0       0       0       0       0       0       0       0       0       0       0       0       0       0       0       0       0       0       0       0       0       0       0       0       0       0       0       0       0       0       0       0       0       0       0       0       0       0       0       0       0       0       0       0       0       0       0       0       0</th><th>Port Members         2       3       4       5       6       7       8       9       10       11       12       13       14       15       16       17       18       19       20       21       22       23       24       25       26       27         •       •       •       •       •       •       •       •       •       •       •       •       •       •       •       •       •       •       •       •       •       •       •       •       •       •       •       •       •       •       •       •       •       •       •       •       •       •       •       •       •       •       •       •       •       •       •       •       •       •       •       •       •       •       •       •       •       •       •       •       •       •       •       •       •       •       •       •       •       •       •       •       •       •       •       •       •       •       •       •       •       •       •       •       •       •       •       •</th><th>Port Members         2       3       4       5       6       7       8       9       10       11       12       13       14       15       16       17       18       19       21       22       23       24       25       67       7       28       9       10       11       12       13       14       15       16       17       18       19       20       21       22       23       24       25       27       28         0       0       0       0       0       0       0       0       0       0       0       0       0       0       0       0       0       0       0       0       0       0       0       0       0       0       0       0       0       0       0       0       0       0       0       0       0       0       0       0       0       0       0       0       0       0       0       0       0       0       0       0       0       0       0       0       0       0       0       0       0       0       0       0       0       0       0       0</th></th></th></th></td<></th></th> | 2       3       4       5       6       7       8       9       10       11       12         •       •       •       •       •       •       •       •       •       •       •       •       •       •       •       •       •       •       •       •       •       •       •       •       •       •       •       •       •       •       •       •       •       •       •       •       •       •       •       •       •       •       •       •       •       •       •       •       •       •       •       •       •       •       •       •       •       •       •       •       •       •       •       •       •       •       •       •       •       •       •       •       •       •       •       •       •       •       •       •       •       •       •       •       •       •       •       •       •       •       •       •       •       •       •       •       •       •       •       •       •       •       •       •       •       •       • <th>I       Z       3       4       5       6       7       8       9       101       11       12       13         Image: Constraint of the stress of the stress of</th> <th>Port I         2       3       4       5       6       7       8       9       10       11       12       13       14         •       •       •       •       •       •       •       •       •       •       •       •       •       •       •       •       •       •       •       •       •       •       •       •       •       •       •       •       •       •       •       •       •       •       •       •       •       •       •       •       •       •       •       •       •       •       •       •       •       •       •       •       •       •       •       •       •       •       •       •       •       •       •       •       •       •       •       •       •       •       •       •       •       •       •       •       •       •       •       •       •       •       •       •       •       •       •       •       •       •       •       •       •       •       •       •       •       •       •       •       •       •</th> <th>Port Mer           2         4         5         6         7         8         9         10         11         12         13         14         5         6         7         8         9         10         11         13         14         5         6         7         8         9         10         11         13         14         5         6         7         8         9         10         11         13         14         5         6         7         8         9         10         11         12         13         14         5         6         0         0         0         0         0         0         0         0         0         0         0         0         0         0         0         0         0         0         0         0         0         0         0         0         0         0         0         0         0         0         0         0         0         0         0         0         0         0         0         0         0         0         0         0         0         0         0         0         0         0         0         0         <td< th=""><th>Port Member           2         3         4         5         6         7         8         9         10         11         12         13         14         15         16           •         •         •         •         •         •         •         •         •         •         •         •         •         •         •         •         •         •         •         •         •         •         •         •         •         •         •         •         •         •         •         •         •         •         •         •         •         •         •         •         •         •         •         •         •         •         •         •         •         •         •         •         •         •         •         •         •         •         •         •         •         •         •         •         •         •         •         •         •         •         •         •         •         •         •         •         •         •         •         •         •         •         •         •         •         •         •         •</th><th>Port Members           2         3         4         5         6         7         8         9         10         11         13         14         16         17           •         •         •         •         •         •         •         •         •         •         •         •         •         •         •         •         •         •         •         •         •         •         •         •         •         •         •         •         •         •         •         •         •         •         •         •         •         •         •         •         •         •         •         •         •         •         •         •         •         •         •         •         •         •         •         •         •         •         •         •         •         •         •         •         •         •         •         •         •         •         •         •         •         •         •         •         •         •         •         •         •         •         •         •         •         •         •         •         •</th><th>Port Members         1       2       3       4       5       6       0       0       0       0       0       0       0       0       0       0       0       0       0       0       0       0       0       0       0       0       0       0       0       0       0       0       0       0       0       0       0       0       0       0       0       0       0       0       0       0       0       0       0       0       0       0       0       0       0       0       0       0       0       0       0       0       0       0       0       0       0       0       0       0       0       0       0       0       0       0       0       0       0       0       0       0       0       0       0       0       0       0       0       0       0       0       0       0       0       0       0       0       0       0       0       0       0       0       0       0       0       0       0       0       0       0       0       0       0       0</th><th>Port Members         2       3       4       5       6       7       8       9       10       11       12       13       14       15       16       17       18       19         •       •       •       •       •       •       •       •       •       •       •       •       •       •       •       •       •       •       •       •       •       •       •       •       •       •       •       •       •       •       •       •       •       •       •       •       •       •       •       •       •       •       •       •       •       •       •       •       •       •       •       •       •       •       •       •       •       •       •       •       •       •       •       •       •       •       •       •       •       •       •       •       •       •       •       •       •       •       •       •       •       •       •       •       •       •       •       •       •       •       •       •       •       •       •       •       &lt;</th><th>Port Members           2         4         5         6         7         8         9         10         11         12         13         14         15         16         17         18         19         20           0         0         0         0         0         0         0         0         0         0         0         0         0         0         0         0         0         0         0         0         0         0         0         0         0         0         0         0         0         0         0         0         0         0         0         0         0         0         0         0         0         0         0         0         0         0         0         0         0         0         0         0         0         0         0         0         0         0         0         0         0         0         0         0         0         0         0         0         0         0         0         0         0         0         0         0         0         0         0         0         0         0         0         0         0</th><th>Port Members         2       4       5       6       7       8       9       10       11       12       13       14       15       16       17       18       19       21         0       0       0       0       0       0       0       0       0       0       0       0       0       0       0       0       0       0       0       0       0       0       0       0       0       0       0       0       0       0       0       0       0       0       0       0       0       0       0       0       0       0       0       0       0       0       0       0       0       0       0       0       0       0       0       0       0       0       0       0       0       0       0       0       0       0       0       0       0       0       0       0       0       0       0       0       0       0       0       0       0       0       0       0       0       0       0       0       0       0       0       0       0       0       0       0</th><th>Port Members           2         3         4         5         6         7         8         9         10         11         12         13         14         15         16         17         18         19         20         21         22           •         •         •         •         •         •         •         •         •         •         •         •         •         •         •         •         •         •         •         •         •         •         •         •         •         •         •         •         •         •         •         •         •         •         •         •         •         •         •         •         •         •         •         •         •         •         •         •         •         •         •         •         •         •         •         •         •         •         •         •         •         •         •         •         •         •         •         •         •         •         •         •         •         •         •         •         •         •         •         •         •         •<th>Port Members           2         3         4         5         6         7         8         9         10         11         12         13         14         15         16         17         18         19         20         21         22         23           •         •         •         •         •         •         •         •         •         •         •         •         •         •         •         •         •         •         •         •         •         •         •         •         •         •         •         •         •         •         •         •         •         •         •         •         •         •         •         •         •         •         •         •         •         •         •         •         •         •         •         •         •         •         •         •         •         •         •         •         •         •         •         •         •         •         •         •         •         •         •         •         •         •         •         •         •         •         •         •         •<!--</th--><th>Port Members           2         3         4         5         6         7         8         9         101         11         15         16         17         18         19         20         21         22         23         24           0         0         0         0         0         0         0         0         0         0         0         0         0         0         0         0         0         0         0         0         0         0         0         0         0         0         0         0         0         0         0         0         0         0         0         0         0         0         0         0         0         0         0         0         0         0         0         0         0         0         0         0         0         0         0         0         0         0         0         0         0         0         0         0         0         0         0         0         0         0         0         0         0         0         0         0         0         0         0         0         0         0         0<th>Port Members         2       3       4       5       6       7       8       9       10       11       12       13       14       15       16       17       18       19       20       21       22       22       24       25         •       •       •       •       •       •       •       •       •       •       •       •       •       •       •       •       •       •       •       •       •       •       •       •       •       •       •       •       •       •       •       •       •       •       •       •       •       •       •       •       •       •       •       •       •       •       •       •       •       •       •       •       •       •       •       •       •       •       •       •       •       •       •       •       •       •       •       •       •       •       •       •       •       •       •       •       •       •       •       •       •       •       •       •       •       •       •       •       •       •</th><th>Port Members         2       3       4       5       6       7       8       9       10       11       12       13       14       15       16       17       18       19       20       21       22       22       22       22       22       22       22       22       22       22       22       23       24       25       26         0       0       0       0       0       0       0       0       0       0       0       0       0       0       0       0       0       0       0       0       0       0       0       0       0       0       0       0       0       0       0       0       0       0       0       0       0       0       0       0       0       0       0       0       0       0       0       0       0       0       0       0       0       0       0       0       0       0       0       0       0       0       0       0       0       0       0       0       0       0       0       0       0       0       0       0       0       0       0</th><th>Port Members         2       3       4       5       6       7       8       9       10       11       12       13       14       15       16       17       18       19       20       21       22       23       24       25       26       27         •       •       •       •       •       •       •       •       •       •       •       •       •       •       •       •       •       •       •       •       •       •       •       •       •       •       •       •       •       •       •       •       •       •       •       •       •       •       •       •       •       •       •       •       •       •       •       •       •       •       •       •       •       •       •       •       •       •       •       •       •       •       •       •       •       •       •       •       •       •       •       •       •       •       •       •       •       •       •       •       •       •       •       •       •       •       •       •</th><th>Port Members         2       3       4       5       6       7       8       9       10       11       12       13       14       15       16       17       18       19       21       22       23       24       25       67       7       28       9       10       11       12       13       14       15       16       17       18       19       20       21       22       23       24       25       27       28         0       0       0       0       0       0       0       0       0       0       0       0       0       0       0       0       0       0       0       0       0       0       0       0       0       0       0       0       0       0       0       0       0       0       0       0       0       0       0       0       0       0       0       0       0       0       0       0       0       0       0       0       0       0       0       0       0       0       0       0       0       0       0       0       0       0       0       0</th></th></th></th></td<></th> | I       Z       3       4       5       6       7       8       9       101       11       12       13         Image: Constraint of the stress of the stress of | Port I         2       3       4       5       6       7       8       9       10       11       12       13       14         •       •       •       •       •       •       •       •       •       •       •       •       •       •       •       •       •       •       •       •       •       •       •       •       •       •       •       •       •       •       •       •       •       •       •       •       •       •       •       •       •       •       •       •       •       •       •       •       •       •       •       •       •       •       •       •       •       •       •       •       •       •       •       •       •       •       •       •       •       •       •       •       •       •       •       •       •       •       •       •       •       •       •       •       •       •       •       •       •       •       •       •       •       •       •       •       •       •       •       •       •       • | Port Mer           2         4         5         6         7         8         9         10         11         12         13         14         5         6         7         8         9         10         11         13         14         5         6         7         8         9         10         11         13         14         5         6         7         8         9         10         11         13         14         5         6         7         8         9         10         11         12         13         14         5         6         0         0         0         0         0         0         0         0         0         0         0         0         0         0         0         0         0         0         0         0         0         0         0         0         0         0         0         0         0         0         0         0         0         0         0         0         0         0         0         0         0         0         0         0         0         0         0         0         0         0         0         0 <td< th=""><th>Port Member           2         3         4         5         6         7         8         9         10         11         12         13         14         15         16           •         •         •         •         •         •         •         •         •         •         •         •         •         •         •         •         •         •         •         •         •         •         •         •         •         •         •         •         •         •         •         •         •         •         •         •         •         •         •         •         •         •         •         •         •         •         •         •         •         •         •         •         •         •         •         •         •         •         •         •         •         •         •         •         •         •         •         •         •         •         •         •         •         •         •         •         •         •         •         •         •         •         •         •         •         •         •         •</th><th>Port Members           2         3         4         5         6         7         8         9         10         11         13         14         16         17           •         •         •         •         •         •         •         •         •         •         •         •         •         •         •         •         •         •         •         •         •         •         •         •         •         •         •         •         •         •         •         •         •         •         •         •         •         •         •         •         •         •         •         •         •         •         •         •         •         •         •         •         •         •         •         •         •         •         •         •         •         •         •         •         •         •         •         •         •         •         •         •         •         •         •         •         •         •         •         •         •         •         •         •         •         •         •         •         •</th><th>Port Members         1       2       3       4       5       6       0       0       0       0       0       0       0       0       0       0       0       0       0       0       0       0       0       0       0       0       0       0       0       0       0       0       0       0       0       0       0       0       0       0       0       0       0       0       0       0       0       0       0       0       0       0       0       0       0       0       0       0       0       0       0       0       0       0       0       0       0       0       0       0       0       0       0       0       0       0       0       0       0       0       0       0       0       0       0       0       0       0       0       0       0       0       0       0       0       0       0       0       0       0       0       0       0       0       0       0       0       0       0       0       0       0       0       0       0       0</th><th>Port Members         2       3       4       5       6       7       8       9       10       11       12       13       14       15       16       17       18       19         •       •       •       •       •       •       •       •       •       •       •       •       •       •       •       •       •       •       •       •       •       •       •       •       •       •       •       •       •       •       •       •       •       •       •       •       •       •       •       •       •       •       •       •       •       •       •       •       •       •       •       •       •       •       •       •       •       •       •       •       •       •       •       •       •       •       •       •       •       •       •       •       •       •       •       •       •       •       •       •       •       •       •       •       •       •       •       •       •       •       •       •       •       •       •       •       &lt;</th><th>Port Members           2         4         5         6         7         8         9         10         11         12         13         14         15         16         17         18         19         20           0         0         0         0         0         0         0         0         0         0         0         0         0         0         0         0         0         0         0         0         0         0         0         0         0         0         0         0         0         0         0         0         0         0         0         0         0         0         0         0         0         0         0         0         0         0         0         0         0         0         0         0         0         0         0         0         0         0         0         0         0         0         0         0         0         0         0         0         0         0         0         0         0         0         0         0         0         0         0         0         0         0         0         0         0</th><th>Port Members         2       4       5       6       7       8       9       10       11       12       13       14       15       16       17       18       19       21         0       0       0       0       0       0       0       0       0       0       0       0       0       0       0       0       0       0       0       0       0       0       0       0       0       0       0       0       0       0       0       0       0       0       0       0       0       0       0       0       0       0       0       0       0       0       0       0       0       0       0       0       0       0       0       0       0       0       0       0       0       0       0       0       0       0       0       0       0       0       0       0       0       0       0       0       0       0       0       0       0       0       0       0       0       0       0       0       0       0       0       0       0       0       0       0</th><th>Port Members           2         3         4         5         6         7         8         9         10         11         12         13         14         15         16         17         18         19         20         21         22           •         •         •         •         •         •         •         •         •         •         •         •         •         •         •         •         •         •         •         •         •         •         •         •         •         •         •         •         •         •         •         •         •         •         •         •         •         •         •         •         •         •         •         •         •         •         •         •         •         •         •         •         •         •         •         •         •         •         •         •         •         •         •         •         •         •         •         •         •         •         •         •         •         •         •         •         •         •         •         •         •         •<th>Port Members           2         3         4         5         6         7         8         9         10         11         12         13         14         15         16         17         18         19         20         21         22         23           •         •         •         •         •         •         •         •         •         •         •         •         •         •         •         •         •         •         •         •         •         •         •         •         •         •         •         •         •         •         •         •         •         •         •         •         •         •         •         •         •         •         •         •         •         •         •         •         •         •         •         •         •         •         •         •         •         •         •         •         •         •         •         •         •         •         •         •         •         •         •         •         •         •         •         •         •         •         •         •         •<!--</th--><th>Port Members           2         3         4         5         6         7         8         9         101         11         15         16         17         18         19         20         21         22         23         24           0         0         0         0         0         0         0         0         0         0         0         0         0         0         0         0         0         0         0         0         0         0         0         0         0         0         0         0         0         0         0         0         0         0         0         0         0         0         0         0         0         0         0         0         0         0         0         0         0         0         0         0         0         0         0         0         0         0         0         0         0         0         0         0         0         0         0         0         0         0         0         0         0         0         0         0         0         0         0         0         0         0         0<th>Port Members         2       3       4       5       6       7       8       9       10       11       12       13       14       15       16       17       18       19       20       21       22       22       24       25         •       •       •       •       •       •       •       •       •       •       •       •       •       •       •       •       •       •       •       •       •       •       •       •       •       •       •       •       •       •       •       •       •       •       •       •       •       •       •       •       •       •       •       •       •       •       •       •       •       •       •       •       •       •       •       •       •       •       •       •       •       •       •       •       •       •       •       •       •       •       •       •       •       •       •       •       •       •       •       •       •       •       •       •       •       •       •       •       •       •</th><th>Port Members         2       3       4       5       6       7       8       9       10       11       12       13       14       15       16       17       18       19       20       21       22       22       22       22       22       22       22       22       22       22       22       23       24       25       26         0       0       0       0       0       0       0       0       0       0       0       0       0       0       0       0       0       0       0       0       0       0       0       0       0       0       0       0       0       0       0       0       0       0       0       0       0       0       0       0       0       0       0       0       0       0       0       0       0       0       0       0       0       0       0       0       0       0       0       0       0       0       0       0       0       0       0       0       0       0       0       0       0       0       0       0       0       0       0</th><th>Port Members         2       3       4       5       6       7       8       9       10       11       12       13       14       15       16       17       18       19       20       21       22       23       24       25       26       27         •       •       •       •       •       •       •       •       •       •       •       •       •       •       •       •       •       •       •       •       •       •       •       •       •       •       •       •       •       •       •       •       •       •       •       •       •       •       •       •       •       •       •       •       •       •       •       •       •       •       •       •       •       •       •       •       •       •       •       •       •       •       •       •       •       •       •       •       •       •       •       •       •       •       •       •       •       •       •       •       •       •       •       •       •       •       •       •</th><th>Port Members         2       3       4       5       6       7       8       9       10       11       12       13       14       15       16       17       18       19       21       22       23       24       25       67       7       28       9       10       11       12       13       14       15       16       17       18       19       20       21       22       23       24       25       27       28         0       0       0       0       0       0       0       0       0       0       0       0       0       0       0       0       0       0       0       0       0       0       0       0       0       0       0       0       0       0       0       0       0       0       0       0       0       0       0       0       0       0       0       0       0       0       0       0       0       0       0       0       0       0       0       0       0       0       0       0       0       0       0       0       0       0       0       0</th></th></th></th></td<> | Port Member           2         3         4         5         6         7         8         9         10         11         12         13         14         15         16           •         •         •         •         •         •         •         •         •         •         •         •         •         •         •         •         •         •         •         •         •         •         •         •         •         •         •         •         •         •         •         •         •         •         •         •         •         •         •         •         •         •         •         •         •         •         •         •         •         •         •         •         •         •         •         •         •         •         •         •         •         •         •         •         •         •         •         •         •         •         •         •         •         •         •         •         •         •         •         •         •         •         •         •         •         •         •         • | Port Members           2         3         4         5         6         7         8         9         10         11         13         14         16         17           •         •         •         •         •         •         •         •         •         •         •         •         •         •         •         •         •         •         •         •         •         •         •         •         •         •         •         •         •         •         •         •         •         •         •         •         •         •         •         •         •         •         •         •         •         •         •         •         •         •         •         •         •         •         •         •         •         •         •         •         •         •         •         •         •         •         •         •         •         •         •         •         •         •         •         •         •         •         •         •         •         •         •         •         •         •         •         •         • | Port Members         1       2       3       4       5       6       0       0       0       0       0       0       0       0       0       0       0       0       0       0       0       0       0       0       0       0       0       0       0       0       0       0       0       0       0       0       0       0       0       0       0       0       0       0       0       0       0       0       0       0       0       0       0       0       0       0       0       0       0       0       0       0       0       0       0       0       0       0       0       0       0       0       0       0       0       0       0       0       0       0       0       0       0       0       0       0       0       0       0       0       0       0       0       0       0       0       0       0       0       0       0       0       0       0       0       0       0       0       0       0       0       0       0       0       0       0 | Port Members         2       3       4       5       6       7       8       9       10       11       12       13       14       15       16       17       18       19         •       •       •       •       •       •       •       •       •       •       •       •       •       •       •       •       •       •       •       •       •       •       •       •       •       •       •       •       •       •       •       •       •       •       •       •       •       •       •       •       •       •       •       •       •       •       •       •       •       •       •       •       •       •       •       •       •       •       •       •       •       •       •       •       •       •       •       •       •       •       •       •       •       •       •       •       •       •       •       •       •       •       •       •       •       •       •       •       •       •       •       •       •       •       •       •       < | Port Members           2         4         5         6         7         8         9         10         11         12         13         14         15         16         17         18         19         20           0         0         0         0         0         0         0         0         0         0         0         0         0         0         0         0         0         0         0         0         0         0         0         0         0         0         0         0         0         0         0         0         0         0         0         0         0         0         0         0         0         0         0         0         0         0         0         0         0         0         0         0         0         0         0         0         0         0         0         0         0         0         0         0         0         0         0         0         0         0         0         0         0         0         0         0         0         0         0         0         0         0         0         0         0 | Port Members         2       4       5       6       7       8       9       10       11       12       13       14       15       16       17       18       19       21         0       0       0       0       0       0       0       0       0       0       0       0       0       0       0       0       0       0       0       0       0       0       0       0       0       0       0       0       0       0       0       0       0       0       0       0       0       0       0       0       0       0       0       0       0       0       0       0       0       0       0       0       0       0       0       0       0       0       0       0       0       0       0       0       0       0       0       0       0       0       0       0       0       0       0       0       0       0       0       0       0       0       0       0       0       0       0       0       0       0       0       0       0       0       0       0 | Port Members           2         3         4         5         6         7         8         9         10         11         12         13         14         15         16         17         18         19         20         21         22           •         •         •         •         •         •         •         •         •         •         •         •         •         •         •         •         •         •         •         •         •         •         •         •         •         •         •         •         •         •         •         •         •         •         •         •         •         •         •         •         •         •         •         •         •         •         •         •         •         •         •         •         •         •         •         •         •         •         •         •         •         •         •         •         •         •         •         •         •         •         •         •         •         •         •         •         •         •         •         •         •         • <th>Port Members           2         3         4         5         6         7         8         9         10         11         12         13         14         15         16         17         18         19         20         21         22         23           •         •         •         •         •         •         •         •         •         •         •         •         •         •         •         •         •         •         •         •         •         •         •         •         •         •         •         •         •         •         •         •         •         •         •         •         •         •         •         •         •         •         •         •         •         •         •         •         •         •         •         •         •         •         •         •         •         •         •         •         •         •         •         •         •         •         •         •         •         •         •         •         •         •         •         •         •         •         •         •         •<!--</th--><th>Port Members           2         3         4         5         6         7         8         9         101         11         15         16         17         18         19         20         21         22         23         24           0         0         0         0         0         0         0         0         0         0         0         0         0         0         0         0         0         0         0         0         0         0         0         0         0         0         0         0         0         0         0         0         0         0         0         0         0         0         0         0         0         0         0         0         0         0         0         0         0         0         0         0         0         0         0         0         0         0         0         0         0         0         0         0         0         0         0         0         0         0         0         0         0         0         0         0         0         0         0         0         0         0         0<th>Port Members         2       3       4       5       6       7       8       9       10       11       12       13       14       15       16       17       18       19       20       21       22       22       24       25         •       •       •       •       •       •       •       •       •       •       •       •       •       •       •       •       •       •       •       •       •       •       •       •       •       •       •       •       •       •       •       •       •       •       •       •       •       •       •       •       •       •       •       •       •       •       •       •       •       •       •       •       •       •       •       •       •       •       •       •       •       •       •       •       •       •       •       •       •       •       •       •       •       •       •       •       •       •       •       •       •       •       •       •       •       •       •       •       •       •</th><th>Port Members         2       3       4       5       6       7       8       9       10       11       12       13       14       15       16       17       18       19       20       21       22       22       22       22       22       22       22       22       22       22       22       23       24       25       26         0       0       0       0       0       0       0       0       0       0       0       0       0       0       0       0       0       0       0       0       0       0       0       0       0       0       0       0       0       0       0       0       0       0       0       0       0       0       0       0       0       0       0       0       0       0       0       0       0       0       0       0       0       0       0       0       0       0       0       0       0       0       0       0       0       0       0       0       0       0       0       0       0       0       0       0       0       0       0</th><th>Port Members         2       3       4       5       6       7       8       9       10       11       12       13       14       15       16       17       18       19       20       21       22       23       24       25       26       27         •       •       •       •       •       •       •       •       •       •       •       •       •       •       •       •       •       •       •       •       •       •       •       •       •       •       •       •       •       •       •       •       •       •       •       •       •       •       •       •       •       •       •       •       •       •       •       •       •       •       •       •       •       •       •       •       •       •       •       •       •       •       •       •       •       •       •       •       •       •       •       •       •       •       •       •       •       •       •       •       •       •       •       •       •       •       •       •</th><th>Port Members         2       3       4       5       6       7       8       9       10       11       12       13       14       15       16       17       18       19       21       22       23       24       25       67       7       28       9       10       11       12       13       14       15       16       17       18       19       20       21       22       23       24       25       27       28         0       0       0       0       0       0       0       0       0       0       0       0       0       0       0       0       0       0       0       0       0       0       0       0       0       0       0       0       0       0       0       0       0       0       0       0       0       0       0       0       0       0       0       0       0       0       0       0       0       0       0       0       0       0       0       0       0       0       0       0       0       0       0       0       0       0       0       0</th></th></th> | Port Members           2         3         4         5         6         7         8         9         10         11         12         13         14         15         16         17         18         19         20         21         22         23           •         •         •         •         •         •         •         •         •         •         •         •         •         •         •         •         •         •         •         •         •         •         •         •         •         •         •         •         •         •         •         •         •         •         •         •         •         •         •         •         •         •         •         •         •         •         •         •         •         •         •         •         •         •         •         •         •         •         •         •         •         •         •         •         •         •         •         •         •         •         •         •         •         •         •         •         •         •         •         •         • </th <th>Port Members           2         3         4         5         6         7         8         9         101         11         15         16         17         18         19         20         21         22         23         24           0         0         0         0         0         0         0         0         0         0         0         0         0         0         0         0         0         0         0         0         0         0         0         0         0         0         0         0         0         0         0         0         0         0         0         0         0         0         0         0         0         0         0         0         0         0         0         0         0         0         0         0         0         0         0         0         0         0         0         0         0         0         0         0         0         0         0         0         0         0         0         0         0         0         0         0         0         0         0         0         0         0         0<th>Port Members         2       3       4       5       6       7       8       9       10       11       12       13       14       15       16       17       18       19       20       21       22       22       24       25         •       •       •       •       •       •       •       •       •       •       •       •       •       •       •       •       •       •       •       •       •       •       •       •       •       •       •       •       •       •       •       •       •       •       •       •       •       •       •       •       •       •       •       •       •       •       •       •       •       •       •       •       •       •       •       •       •       •       •       •       •       •       •       •       •       •       •       •       •       •       •       •       •       •       •       •       •       •       •       •       •       •       •       •       •       •       •       •       •       •</th><th>Port Members         2       3       4       5       6       7       8       9       10       11       12       13       14       15       16       17       18       19       20       21       22       22       22       22       22       22       22       22       22       22       22       23       24       25       26         0       0       0       0       0       0       0       0       0       0       0       0       0       0       0       0       0       0       0       0       0       0       0       0       0       0       0       0       0       0       0       0       0       0       0       0       0       0       0       0       0       0       0       0       0       0       0       0       0       0       0       0       0       0       0       0       0       0       0       0       0       0       0       0       0       0       0       0       0       0       0       0       0       0       0       0       0       0       0</th><th>Port Members         2       3       4       5       6       7       8       9       10       11       12       13       14       15       16       17       18       19       20       21       22       23       24       25       26       27         •       •       •       •       •       •       •       •       •       •       •       •       •       •       •       •       •       •       •       •       •       •       •       •       •       •       •       •       •       •       •       •       •       •       •       •       •       •       •       •       •       •       •       •       •       •       •       •       •       •       •       •       •       •       •       •       •       •       •       •       •       •       •       •       •       •       •       •       •       •       •       •       •       •       •       •       •       •       •       •       •       •       •       •       •       •       •       •</th><th>Port Members         2       3       4       5       6       7       8       9       10       11       12       13       14       15       16       17       18       19       21       22       23       24       25       67       7       28       9       10       11       12       13       14       15       16       17       18       19       20       21       22       23       24       25       27       28         0       0       0       0       0       0       0       0       0       0       0       0       0       0       0       0       0       0       0       0       0       0       0       0       0       0       0       0       0       0       0       0       0       0       0       0       0       0       0       0       0       0       0       0       0       0       0       0       0       0       0       0       0       0       0       0       0       0       0       0       0       0       0       0       0       0       0       0</th></th> | Port Members           2         3         4         5         6         7         8         9         101         11         15         16         17         18         19         20         21         22         23         24           0         0         0         0         0         0         0         0         0         0         0         0         0         0         0         0         0         0         0         0         0         0         0         0         0         0         0         0         0         0         0         0         0         0         0         0         0         0         0         0         0         0         0         0         0         0         0         0         0         0         0         0         0         0         0         0         0         0         0         0         0         0         0         0         0         0         0         0         0         0         0         0         0         0         0         0         0         0         0         0         0         0         0 <th>Port Members         2       3       4       5       6       7       8       9       10       11       12       13       14       15       16       17       18       19       20       21       22       22       24       25         •       •       •       •       •       •       •       •       •       •       •       •       •       •       •       •       •       •       •       •       •       •       •       •       •       •       •       •       •       •       •       •       •       •       •       •       •       •       •       •       •       •       •       •       •       •       •       •       •       •       •       •       •       •       •       •       •       •       •       •       •       •       •       •       •       •       •       •       •       •       •       •       •       •       •       •       •       •       •       •       •       •       •       •       •       •       •       •       •       •</th> <th>Port Members         2       3       4       5       6       7       8       9       10       11       12       13       14       15       16       17       18       19       20       21       22       22       22       22       22       22       22       22       22       22       22       23       24       25       26         0       0       0       0       0       0       0       0       0       0       0       0       0       0       0       0       0       0       0       0       0       0       0       0       0       0       0       0       0       0       0       0       0       0       0       0       0       0       0       0       0       0       0       0       0       0       0       0       0       0       0       0       0       0       0       0       0       0       0       0       0       0       0       0       0       0       0       0       0       0       0       0       0       0       0       0       0       0       0</th> <th>Port Members         2       3       4       5       6       7       8       9       10       11       12       13       14       15       16       17       18       19       20       21       22       23       24       25       26       27         •       •       •       •       •       •       •       •       •       •       •       •       •       •       •       •       •       •       •       •       •       •       •       •       •       •       •       •       •       •       •       •       •       •       •       •       •       •       •       •       •       •       •       •       •       •       •       •       •       •       •       •       •       •       •       •       •       •       •       •       •       •       •       •       •       •       •       •       •       •       •       •       •       •       •       •       •       •       •       •       •       •       •       •       •       •       •       •</th> <th>Port Members         2       3       4       5       6       7       8       9       10       11       12       13       14       15       16       17       18       19       21       22       23       24       25       67       7       28       9       10       11       12       13       14       15       16       17       18       19       20       21       22       23       24       25       27       28         0       0       0       0       0       0       0       0       0       0       0       0       0       0       0       0       0       0       0       0       0       0       0       0       0       0       0       0       0       0       0       0       0       0       0       0       0       0       0       0       0       0       0       0       0       0       0       0       0       0       0       0       0       0       0       0       0       0       0       0       0       0       0       0       0       0       0       0</th> | Port Members         2       3       4       5       6       7       8       9       10       11       12       13       14       15       16       17       18       19       20       21       22       22       24       25         •       •       •       •       •       •       •       •       •       •       •       •       •       •       •       •       •       •       •       •       •       •       •       •       •       •       •       •       •       •       •       •       •       •       •       •       •       •       •       •       •       •       •       •       •       •       •       •       •       •       •       •       •       •       •       •       •       •       •       •       •       •       •       •       •       •       •       •       •       •       •       •       •       •       •       •       •       •       •       •       •       •       •       •       •       •       •       •       •       • | Port Members         2       3       4       5       6       7       8       9       10       11       12       13       14       15       16       17       18       19       20       21       22       22       22       22       22       22       22       22       22       22       22       23       24       25       26         0       0       0       0       0       0       0       0       0       0       0       0       0       0       0       0       0       0       0       0       0       0       0       0       0       0       0       0       0       0       0       0       0       0       0       0       0       0       0       0       0       0       0       0       0       0       0       0       0       0       0       0       0       0       0       0       0       0       0       0       0       0       0       0       0       0       0       0       0       0       0       0       0       0       0       0       0       0       0 | Port Members         2       3       4       5       6       7       8       9       10       11       12       13       14       15       16       17       18       19       20       21       22       23       24       25       26       27         •       •       •       •       •       •       •       •       •       •       •       •       •       •       •       •       •       •       •       •       •       •       •       •       •       •       •       •       •       •       •       •       •       •       •       •       •       •       •       •       •       •       •       •       •       •       •       •       •       •       •       •       •       •       •       •       •       •       •       •       •       •       •       •       •       •       •       •       •       •       •       •       •       •       •       •       •       •       •       •       •       •       •       •       •       •       •       • | Port Members         2       3       4       5       6       7       8       9       10       11       12       13       14       15       16       17       18       19       21       22       23       24       25       67       7       28       9       10       11       12       13       14       15       16       17       18       19       20       21       22       23       24       25       27       28         0       0       0       0       0       0       0       0       0       0       0       0       0       0       0       0       0       0       0       0       0       0       0       0       0       0       0       0       0       0       0       0       0       0       0       0       0       0       0       0       0       0       0       0       0       0       0       0       0       0       0       0       0       0       0       0       0       0       0       0       0       0       0       0       0       0       0       0 |

Save Reset

#### 4.5.2动态聚合 Aggregation->LACP

交换机支持端口动态汇聚,端口开启动态协议以后, 汇聚的双方设备通过协议交互汇聚信息,根据双方的参数 和状态,自动将匹配的链路汇聚在一起收发数据。汇聚形 成后,交换设备维护汇聚链路状态,当双方配置变化时, 自动调整或解散汇聚链路。

动态协议的配置参数包括协议开关状态和协商密钥 及主动被动模式选择。只有开启动态协议的端口才会进行 动态协商,从而有可能形成汇聚链路。密钥是协商的基础, 具有相同密钥的端口才能协商组成一个汇聚链路。协商模 式 "active/passive",当选择 "active",设备会主动发起 汇聚协商;当选择"passive",设备被动接受其他设备发 起的汇聚协商。两台设备互联,至少有一端或两端均需设 置成 "active"模式才能协商成功。

如果某些端口已经进行了静态的端口汇聚,可无法实现LACP动态汇聚。

注意:

同一端口动态 LACP 汇聚不能与静态汇聚同时配置

| Port | LACP Enabled | Key                   | Role     | Timeout | Prio  |
|------|--------------|-----------------------|----------|---------|-------|
| *    |              | <ul> <li>✓</li> </ul> | ◇ ∨      | ◇ ∨     | 32768 |
| 1    |              | Auto 🗸                | Active 🗸 | Fast 🗸  | 32768 |
| 2    |              | Auto 🗸                | Active V | Fast 🗸  | 32768 |
| 3    |              | Auto 🗸                | Active V | Fast 🗸  | 32768 |

#### LACP Port Configuration

LACP Enable:

LACP 使能:选中为开启;

Key :

键值, Auto 时不用填写, Specific(辅助协议计算)时

推荐值:十兆写 1/百兆写 2/千兆写 3;

Role :

协商模式:Active 主动模式、passive:被动模式; Timeout:

超时:正常发送时间间隔:Fast, 1s发送一次

Slow, 30s 发送一次;

Prio:

优先级:可填写值为 1—65535,数字越小,优先级 越高;

#### 4.6 环路保护

设置环路保护开启或关闭、发送时间、关闭时间等配置

| General Settings       |            |      |         |
|------------------------|------------|------|---------|
| Global                 | Configurat | tion |         |
| Enable Loop Protection | Enable 🗸   |      |         |
| Transmission Time      | 5          |      | seconds |
| Shutdown Time          | 180        |      | seconds |

| Dort Co | ofiguration  |               |         |            |              |
|---------|--------------|---------------|---------|------------|--------------|
| FUILCO  | Ingulation   |               |         |            |              |
| Port    | Enable       | Action        | Tx Mode |            |              |
| *       | $\checkmark$ | $\diamond$    | ~       | $\diamond$ | ~            |
| 1       | $\checkmark$ | Shutdown Port | ~       | Enable     | $\checkmark$ |
| 2       | $\checkmark$ | Shutdown Port | ~       | Enable     | $\checkmark$ |
| 3       | $\checkmark$ | Shutdown Port | ~       | Enable     | $\checkmark$ |
| 4       | $\checkmark$ | Shutdown Port | ~       | Enable     | $\checkmark$ |
| 5       | $\checkmark$ | Shutdown Port | ~       | Enable     | $\checkmark$ |
|         |              |               |         |            |              |

## 4.7 生成树 Spanning Tree

#### Configuration

- System
- Green Ethernet
- Ports
- Security
- Aggregation
- Loop Protection
- Spanning Tree
  - Bridge Settings
  - Bridge Ports

#### 4.7.1 STP 桥配置 Bridge Settings

#### **STP Bridge Configuration**

| Basic Settings      |       |   |  |
|---------------------|-------|---|--|
| Protocol Version    | RSTP  | < |  |
| Bridge Priority     | 32768 | ~ |  |
| Forward Delay       | 15    |   |  |
| Max Age             | 20    |   |  |
| Maximum Hop Count   | 20    |   |  |
| Transmit Hold Count | 6     |   |  |

| Advanced Settings           |  |
|-----------------------------|--|
| Edge Port BPDU Filtering    |  |
| Edge Port BPDU Guard        |  |
| Port Error Recovery         |  |
| Port Error Recovery Timeout |  |
|                             |  |

Save Reset

22

KJJ18/DG518WEB Configuration User Manual在配置生成树时,可以选择 STP 或者 RSTP 协议,其它参数可以默认配置。

注:当多台交换机开启此功能。最上级交换机会默认将下级交换机进行屏蔽。

## 4.7.2 STP CIST 端口配置 Bridge Ports

STP CIST Port Configuration

| Н | CIST A | ggregated Po                                                                                                    | rt Configuration |      |          |            |              |               |              |            |                   |   |
|---|--------|----------------------------------------------------------------------------------------------------|------------------|------|----------|------------|--------------|---------------|--------------|------------|-------------------|---|
|   | Port   | STP<br>Enabled                                                                                                    | Path             | Cost | Priority | Admin Edge | Auto Edge    | Restr<br>Role | icted<br>TCN | BPDU Guard | Point-to<br>point | - |
|   |        | ✓                                                                                                    | Auto 🗸           |      | 128 🗸    | Non-Edge 🗸 |              |               |              |            | Forced True       | < |
| H | CIST N | ormal Port Co                                                                                                    | onfiguration     |      |          |            |              |               |              |            |                   |   |
|   | Port   | STP<br>Enabled                                                                                                    | Path             | Cost | Priority | Admin Edge | Auto Edge    | Restr<br>Role | icted<br>TCN | BPDU Guard | Point-to<br>point | - |
|   |        | ~                                                                                                    |                  |      | < ∨      | < v        | <b>V</b>     |               |              |            |                   | ~ |
|   | 1      | $\checkmark$                                                                                                    | Auto 🗸           |      | 128 🗸    | Non-Edge 🗸 | $\checkmark$ |               |              |            | Auto              | ~ |
|   | 2      | $\checkmark$                                                                                                    | Auto 🗸           |      | 128 🗸    | Non-Edge 🗸 | $\checkmark$ |               |              |            | Auto              | ~ |
|   | 3      | ✓                                                                                                    | Auto 🗸           |      | 128 🗸    | Non-Edge 🗸 |              |               |              |            | Auto              | ~ |
|   | 4      | $\checkmark$                                                                                                    | Auto 🗸           |      | 128 🗸    | Non-Edge 🗸 | $\checkmark$ |               |              |            | Auto              | ~ |
|   | 5      | ✓                                                                                                    | Auto 🗸           |      | 128 🗸    | Non-Edge 🗸 |              |               |              |            | Auto              | ~ |
|   | 6      | ✓                                                                                                    | Auto 🗸           |      | 128 🗸    | Non-Edge 🗸 | $\checkmark$ |               |              |            | Auto              | ~ |
|   | 7      | <ul> <li>Image: A start of the start of the start of</li></ul> | Auto 🗸           |      | 128 🗸    | Non-Edge 🗸 | <b>V</b>     |               |              |            | Auto              | ~ |
|   | 8      | $\checkmark$                                                                                                    | Auto 🗸           |      | 128 🗸    | Non-Edge 🗸 | $\checkmark$ |               |              |            | Auto              | ~ |

STP Enabled 生成树使能:

选中为开启生成树,不选为关闭生成树; Path Cost 路径开销:

分 Auto(自动)和 Specific(辅助协议计算)两种情况; Priority 优先级:

数值越小,优先级越高; Admin Edge 边缘管理:

Non-Edge(交换机与该端口相连),

Edge(其它设备与该端口相连);

Auto Edge 自动边缘:

选中后自动识别与该端口相连的设备,优先级高于

"边缘管理";

Restricted 限制:

Role 角色:

选中启用后该端口不能作为树根端口,一般不启用;

TCN 拓扑变更通知:

选中启用后不接受拓扑变更通知,一般不启用; BPDU Guard:

BPDU 保护:选中启用后端口收到相关 BPDU 后关闭,一般不启用;

Point-to-point 端到端:

Forced True(强制为端到端连接)

Forced False(强制为非端到端连接)

Auto(自动识别连接类型);

# 4.8 IPMC 组播侦听

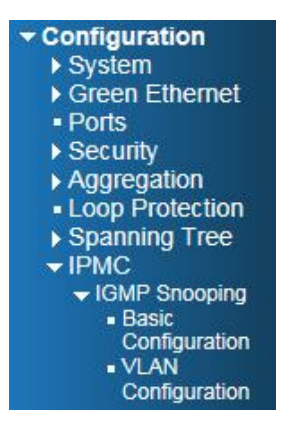

KJJ18/DG518 WEB Configuration User Manual

IPMC 组播侦听配置,可对组播、VLAN 进行侦听。

## 4.8.1 IGMP Snooping Configuration 基本配置

#### **IGMP Snooping Configuration**

| Global Configuration                 |  |   |  |  |  |  |  |
|--------------------------------------|--|---|--|--|--|--|--|
| Snooping Enabled                     |  |   |  |  |  |  |  |
| Unregistered IPMCv4 Flooding Enabled |  |   |  |  |  |  |  |
| IGMP SSM Range                       |  | 1 |  |  |  |  |  |
| Leave Proxy Enabled                  |  |   |  |  |  |  |  |
| Proxy Enabled                        |  |   |  |  |  |  |  |

#### Port Related Configuration

| Save | Reset |
|------|-------|
|------|-------|

# 4.8.2 IGMP Snooping VLAN Configuration

IGMP VALN 配置:

#### IGMP Snooping VLAN Configuration

Start from VLAN 1 with 20 entries per page.

| Delete            | VLAN ID | Snooping Enabled | Querier Election | Querier Address |  |  |  |  |
|-------------------|---------|------------------|------------------|-----------------|--|--|--|--|
| Delete            |         |                  | $\checkmark$     | 0.0.0.0         |  |  |  |  |
| Add New IGMP VLAN |         |                  |                  |                 |  |  |  |  |
| Save              | Reset   |                  |                  |                 |  |  |  |  |

## 4.9 LLDP 配置

KJJ18/DG518

#### 检查并配置 LLDP 端口设置

#### LLDP Configuration

#### LLDP Parameters

| Tx Interval | 30 | seconds |
|-------------|----|---------|
| Tx Hold     | 4  | times   |
| Tx Delay    | 2  | seconds |
| Tx Reinit   | 2  | seconds |

#### LLDP Port Configuration

|      |                      |              | Optional TLVs |              |              |              |  |  |  |  |  |  |  |
|------|----------------------|--------------|---------------|--------------|--------------|--------------|--|--|--|--|--|--|--|
| Port | Mode                 | Port Descr   | Sys Name      | Sys Descr    | Sys Capa     | Mgmt Addr    |  |  |  |  |  |  |  |
| *    | <ul> <li></li> </ul> | <b>&gt;</b>  | ✓             | $\checkmark$ | ✓            | ✓            |  |  |  |  |  |  |  |
| 1    | Enabled V            | $\checkmark$ | $\checkmark$  | $\checkmark$ | $\checkmark$ | $\checkmark$ |  |  |  |  |  |  |  |
| 2    | Enabled V            | $\checkmark$ | $\checkmark$  | $\checkmark$ | $\checkmark$ | $\checkmark$ |  |  |  |  |  |  |  |

## 4.10 MAC 地址表配置

#### MAC Address Table Configuration

Aging Configuration

| Disable Automatic Aging |     |         |
|-------------------------|-----|---------|
| Aging Time              | 300 | seconds |

MAC Table Learning

|         |            | Port Members |            |            |   |            |            |            |   |            |            |            |            |    |    |            |    |            |            |            |    |            |    |            |            |            |            |            |            |
|---------|------------|--------------|------------|------------|---|------------|------------|------------|---|------------|------------|------------|------------|----|----|------------|----|------------|------------|------------|----|------------|----|------------|------------|------------|------------|------------|------------|
|         | 1          | 2            | 3          | 4          | 5 | 6          | 7          | 8          | 9 | 10         | 11         | 12         | 13         | 14 | 15 | 16         | 17 | 18         | 19         | 20         | 21 | 22         | 23 | 24         | 25         | 26         | 27         | 28         | 29         |
| Auto    | ۲          | ۲            | ۲          | ۲          | ۲ | ۲          | ۲          | ۲          | ۲ | ۲          | ۲          | ۲          | ۲          | ۲  | ۲  | ۲          | ۲  | ۲          | ۲          | ۲          | ۲  | ۲          | ۲  | ۲          | ۲          | ۲          | ۲          | ۲          | ۲          |
| Disable | $\bigcirc$ | $\bigcirc$   | $\bigcirc$ | $\bigcirc$ | 0 | $\bigcirc$ | $\bigcirc$ | $\bigcirc$ | 0 | $\bigcirc$ | $\bigcirc$ | $\bigcirc$ | $\bigcirc$ | 0  | 0  | $\bigcirc$ | 0  | $\bigcirc$ | $\bigcirc$ | $\bigcirc$ | 0  | $\bigcirc$ | 0  | $\bigcirc$ | $\bigcirc$ | $\bigcirc$ | $\bigcirc$ | $\bigcirc$ | $\bigcirc$ |
| Secure  | $\bigcirc$ | $\bigcirc$   | $\bigcirc$ | $\bigcirc$ | 0 | $\bigcirc$ | $\bigcirc$ | $\bigcirc$ | 0 | $\bigcirc$ | $\bigcirc$ | $\bigcirc$ | $\bigcirc$ | 0  | 0  | $\bigcirc$ | 0  | $\bigcirc$ | $\bigcirc$ | $\bigcirc$ | 0  | $\bigcirc$ | 0  | $\bigcirc$ | $\bigcirc$ | $\bigcirc$ | $\bigcirc$ | $\bigcirc$ | $\bigcirc$ |

Static MAC Table Configuration

 Port Members

 Delete
 VLAN ID
 MAC Address
 1
 2
 3
 4
 5
 6
 7
 8
 9
 10
 11
 12
 13
 14
 15
 16
 17
 18
 19
 20
 21
 22
 23
 24
 25
 26
 27
 28
 29

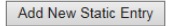

Save Reset

#### Aging Configuration 老化配置:

Disable Automatic Aging :禁止自动老化。

Aging Time : MAC 表更新时间,一般为 300s;

#### MAC Table Learning :

MAC 学习:

自动:自动更新 MAC 表更新时间;

禁止:不更新自动更新 MAC 表更新时间;

安全: 启用后只应用"静态 MAC 表配置";

#### Static MAC Table Configuration:

静态 MAC 表配置:

手动配置 MAC 表;

配置静态 MAC 地址表

#### 4.11 VLAN 配置

#### 4.11.1 配置 VLAN 成员

| VLAN M     | embership | Configuration             | Refresh  << >>                               |
|------------|-----------|---------------------------|----------------------------------------------|
| Start from | VLAN 1    | with 20 entries per page. |                                              |
|            |           |                           | Port Members                                 |
| Delete     | VLAN ID   | VLAN Name                 | 1 2 3 4 5 6 7 8 9 10 11 12 13 14 15 16 17 18 |
|            | 1         | default                   | MMMDDDDDDDMMMMMM                             |
|            | 2         | V2                        |                                              |
|            | 3         | V3                        |                                              |
| Add New    | v VLAN    |                           |                                              |
| Save       | Reset     |                           |                                              |

可创建/删除 VLAN,并将指定端口加入/移除到相应 VLAN。如图所示,创建了 V2 V3 两个 VLAN,并将 5、 6、7、8 端口加入到 V2 中(勾选即可),将将 9、10、 11、12 号端口加入到 V3 中,如果要禁止将 3 号端口加 入到 V3 中(打叉即可),此时若运行 GARP (GARP VLAN Registration Protocol , VLAN 注册协议),则同步 vlan 信息时,3 号端口不会自动加入到 v3 中。

端口 13、14、15、16、17、18 是交换机的光口,在 上图配置中,它们被归于所有 VLAN 中,这样设置的原 因是将其作为级联口和其它交换机相连,在下一节的 VLAN 端口配置中,我们还需将其端口类型设为 C-port, 这样,交换机间的同一 VLAN 才可以互通。

## 4.11.2 VLAN 端口配置

#### Ethertype for Custom S-ports :

QINQ 以太帧类型,是双层 VLAN 的协议字号,系 统默认为 0x88a8 (十六进制),无特殊情况请不要修改,以免对数据帧识别错误。

# Port Type 端口类型:

Unaware:不加标签;

C-port:加 TPID为 0x8100 的标签;

S-port:加 TPID 为 88A8 的标签;

S-custom-port:加 TPID 自定义的标签;

# Ingress Filtering 入口过滤:

是指端口收到不匹配的 VLAN 报文选择丢弃或转发, 默认端口输入过滤功能关闭,即不匹配的 VLAN 报 文接收。

Frame Type 帧类型:

All:所有报文

Tagged:指端口接收带标记标签的报文(并且标记 中的 VLAN ID 不应为 0);

#### Untagged:指端口只接收不带标记标签的报文。

Ethertype for Custom S-ports 0x 88A8

Auto-refresh 🗌 Refresh

VLAN Port Configuration

| Dort | Bert Tune | Ingrase Eiltering | Erama Tuna | Port V     | 'LAN | Ty Tag               |
|------|-----------|-------------------|------------|------------|------|----------------------|
| For  | Port Type | ingress Filtering | Frame Type | Mode       | ID   | TX Tag               |
| *    | ◇ ∨       |                   | ◇ ∨        | ◇ ∨        | 1    | <ul> <li></li> </ul> |
| 1    | Unaware 🗸 |                   | All 🗸      | Specific 🗸 | 1    | Untag_pvid 🗸         |
| 2    | Unaware 🗸 |                   | All 🗸      | Specific 🗸 | 1    | Untag_pvid 🗸         |
| 3    | Unaware 🗸 |                   | All 🗸      | Specific 🗸 | 1    | Untag_pvid 🗸         |
| 4    | Unaware 🗸 |                   | All 🗸      | Specific 🗸 | 1    | Untag_pvid 🗸         |
| 5    | Unaware 🗸 |                   | All 🗸      | Specific 🗸 | 2    | Untag_pvid 🗸         |
| 6    | Unaware 🗸 |                   | All 🗸      | Specific 🗸 | 2    | Untag_pvid 🗸         |
| 7    | Unaware 🗸 |                   | All 🗸      | Specific 🗸 | 2    | Untag_pvid 🗸         |
| 8    | Unaware 🗸 |                   | All 🗸      | Specific 🗸 | 2    | Untag_pvid 🗸         |
| 9    | Unaware 🗸 |                   | All 🗸      | Specific 🗸 | 3    | Untag_pvid 🗸         |
| 10   | Unaware 🗸 |                   | All 🗸      | Specific 🗸 | 3    | Untag_pvid 🗸         |
| 11   | Unaware 🗸 |                   | All 🗸      | Specific 🗸 | 3    | Untag_pvid 🗸         |
| 12   | Unaware 🗸 |                   | All 🗸      | Specific 🗸 | 3    | Untag_pvid V         |
| 13   | C-port 🗸  |                   | All 🗸      | Specific 🗸 | 1    | Untag_pvid 🗸         |
| 14   | C-port 🗸  |                   | All 🗸      | Specific 🗸 | 1    | Untag_pvid 🗸         |
| 15   | C-port 🗸  |                   | All 🗸      | Specific 🗸 | 1    | Untag_pvid 🗸         |
| 16   | C-port 🗸  |                   | All 🗸      | Specific 🗸 | 1    | Untag_pvid 🗸         |
| 17   | C-port 🗸  |                   | All 🗸      | Specific 🗸 | 1    | Untag_pvid 🗸         |
| 18   | C-port 🗸  |                   | All 🗸      | Specific 🗸 | 1    | Untag_pvid 🗸         |

Save Reset

## Port VLAN ( 端口 VLAN ):

Mode (模式): None/Specific

None: 一般不选择这种模式。none 是指端口无 PVID,及不带标签的报文到达端口不会被添加到 相应的默认 vlan 中 KJJ18/DG518 WEB Configuration User Manual

Specific:指定端口 VLAN ID。在端口上接收的 未加标签的帧将被加上标签。

ID:在模式为 Specific,指定端口所属 VLAN 的 ID Tx Tag:

Untag\_pvid:发送 Pvid 包时不加标签;

Tag\_all:所有包加标签;

Untag\_all:所有包不加标签;

#### 4.12 Private VLANs 私有 VLAN 设置

PVLAN 提供了一种二层隔离的手段,能让指定 Vlan 内用户互相隔离(Isolated Vlan),但是能分别对外访问; 或者同一 VLAN 互相能访问(Community Vlan),也能对 外访问。

在大型的网络拓扑环境中, PVLAN 的用处是比较小的, 这项功能一般只适用于比较特殊的环境, 为了安全考虑而实施的策略, 特别适用于存在于 DMZ 区域的服务器集群。

## 4.12.1 PVLAN Membership 私有 VLAN 成员

#### Private VLAN Membership Configuration

|        |          |          |          |          |          |          |          |          |          |          |          |          |          | Po       | ort l    | Vler     | nbe      | ers      |          |
|--------|----------|----------|----------|----------|----------|----------|----------|----------|----------|----------|----------|----------|----------|----------|----------|----------|----------|----------|----------|
| Delete | PVLAN ID | 1        | 2        | 3        | 4        | 5        | 6        | 7        | 8        | 9        | 10       | 11       | 12       | 13       | 14       | 15       | 16       | 17       | 18       |
|        | 1        | <b>~</b> | <b>~</b> | <b>~</b> | <b>~</b> | <b>~</b> | <b>~</b> | <b>~</b> | <b>~</b> | <b>~</b> | <b>~</b> | <b>~</b> | <b>~</b> | <b>~</b> | <b>~</b> | <b>~</b> | <b>~</b> | <b>~</b> | <b>√</b> |
| Delete | 2        |          |          |          |          |          |          |          |          |          |          |          |          |          |          |          |          |          |          |

| Add | New | Private | VLAN |
|-----|-----|---------|------|
|     |     |         |      |

Save Reset

## 4.12.2 Port Isolation 端口隔离

选中为启用, 启用的端口互相不通, 但和同一 VLAN 里 未启用的端口相通。

#### Port Isolation Configuration

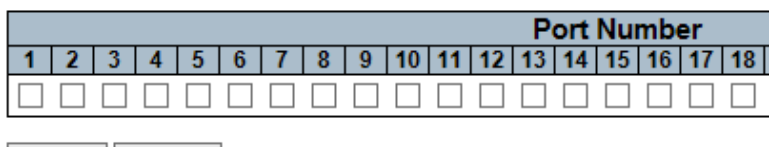

Save Reset

#### 4.13 QOS

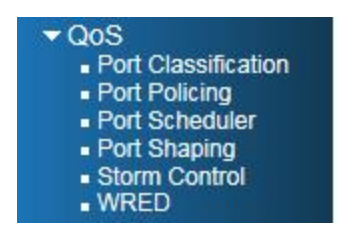

## 4.13.1 Port Classification 端口配置

设置每个端口的 QOS class 和 DP level;QOS 等级为 0-7 八个等级。

# **QoS Ingress Port Classification**

| Port | QoS class | DP level                |
|------|-----------|-------------------------|
| *    | <> ∨      | $\diamond$ $\checkmark$ |
| 1    | 0 🗸       | 0 🗸                     |
| 2    | 0 🗸       | 0 🗸                     |
| 3    | 0 🗸       | 0 🗸                     |
| 4    | 0 🗸       | 0 🗸                     |
| 5    | 0 🗸       | 0 🗸                     |
| 6    | 0 🗸       | 0 🗸                     |
| 7    | 0 🗸       | 0 🗸                     |
| 8    | 0 🗸       | 0 🗸                     |
| 9    | 0 🗸       | 0 🗸                     |
| 10   | 0 🗸       | 0 🗸                     |

## 4.13.2 Port Policing 端口监管

#### **QoS Ingress Port Policers**

| Port | Enabled | Rate | Unit                  | Flow Control |
|------|---------|------|-----------------------|--------------|
| *    |         | 500  | <ul> <li>✓</li> </ul> |              |
| 1    |         | 500  | kbps 🗸                |              |
| 2    |         | 500  | kbps 🗸                |              |
| 3    |         | 500  | kbps 🗸                |              |
| 4    |         | 500  | kbps 🗸                |              |
| 5    |         | 500  | kbps 🗸                |              |
| 6    |         | 500  | kbps 🗸                |              |
| 7    |         | 500  | kbps 🗸                |              |
| 8    |         | 500  | kbps 🗸                |              |

## 4.13.3 Port Scheduler 端口调度

#### **QoS Egress Port Schedulers**

| Dent      | Mada            |    |    | Wei | ight |    |    |
|-----------|-----------------|----|----|-----|------|----|----|
| Роп       | wode            | Q0 | Q1 | Q2  | Q3   | Q4 | Q5 |
| <u>1</u>  | Strict Priority | -  | -  | -   | -    | -  | -  |
| 2         | Strict Priority | -  | -  | -   | -    | -  | -  |
| <u>3</u>  | Strict Priority | -  | -  | -   | -    | -  | -  |
| 4         | Strict Priority | -  | -  | -   | -    | -  | -  |
| <u>5</u>  | Strict Priority | -  | -  | -   | -    | -  | -  |
| <u>6</u>  | Strict Priority | -  | -  | -   | -    | -  | -  |
| 7         | Strict Priority | -  | -  | -   | -    | -  | -  |
| <u>8</u>  | Strict Priority | -  | -  | -   | -    | -  | -  |
| <u>9</u>  | Strict Priority | -  | -  | -   | -    | -  | -  |
| <u>10</u> | Strict Priority | -  | -  | -   | -    | -  | -  |
|           |                 |    |    |     |      |    |    |

#### 4.13.4 QOS Port Shaping

## 提供了本交换机所有端口的 QOS 输出端口慨述。

#### **QoS Egress Port Shapers**

|   | Dout     |                 |            |            |                   | Shapers    |                   |            |                 |                   |
|---|----------|-----------------|------------|------------|-------------------|------------|-------------------|------------|-----------------|-------------------|
|   | Port     | QO              | Q1         | Q2         | Q3                | Q4         | Q5                | Q6         | Q7              | Port              |
|   | 1        | disabled        | disabled   | disabled   | disabled          | disabled   | disabled          | disabled   | disabled        | disabled          |
|   | 2        | disabled        | disabled   | disabled   | disabled          | disabled   | disabled          | disabled   | disabled        | disabled          |
|   | 3        | disabled        | disabled   | disabled   | disabled          | disabled   | disabled          | disabled   | disabled        | disabled          |
|   | 4        | disabled        | disabled   | disabled   | disabled          | disabled   | disabled          | disabled   | disabled        | disabled          |
|   | <u>5</u> | disabled        | disabled   | disabled   | disabled          | disabled   | disabled          | disabled   | disabled        | disabled          |
|   | <u>6</u> | disabled        | disabled   | disabled   | disabled          | disabled   | disabled          | disabled   | disabled        | disabled          |
|   | 7        | disabled        | disabled   | disabled   | disabled          | disabled   | disabled          | disabled   | disabled        | disabled          |
|   | 8        | disabled        | disabled   | disabled   | disabled          | disabled   | disabled          | disabled   | disabled        | disabled          |
|   | <u>9</u> | disabled        | disabled   | disabled   | disabled          | disabled   | disabled          | disabled   | disabled        | disabled          |
|   | 10       | disabled        | disabled   | disabled   | disabled          | disabled   | disabled          | disabled   | disabled        | disabled          |
| ļ |          | CONTRACTOR OF A | THE REPORT | 12 1.1 1.1 | The second second | THE REPORT | The second second | 12 1.1 1.1 | CONTRACTOR OF A | The second second |

#### 4.13.5 Storm Control 风暴抑制

提供了针对每个端口配置单播帧、广播帧、未知帧的抑制 速率。

#### **QoS Port Storm Control**

| Dert | Ur      | nicast Frame | s      | Bro     | adcast Fram | nes                   | Un      | known Fram | es                   |
|------|---------|--------------|--------|---------|-------------|-----------------------|---------|------------|----------------------|
| For  | Enabled | Rate         | Unit   | Enabled | Rate        | Unit                  | Enabled | Rate       | Unit                 |
| *    |         | 500          | ◇ ∨    |         | 500         | <ul> <li>∨</li> </ul> |         | 500        | <ul> <li></li> </ul> |
| 1    |         | 500          | kbps 🗸 |         | 500         | kbps 🗸                |         | 500        | kbps 🗸               |
| 2    |         | 500          | kbps 🗸 |         | 500         | kbps 🗸                |         | 500        | kbps 🗸               |
| 3    |         | 500          | kbps 🗸 |         | 500         | kbps 🗸                |         | 500        | kbps 🗸               |
| 4    |         | 500          | kbps 🗸 |         | 500         | kbps 🗸                |         | 500        | kbps 🗸               |
| 5    |         | 500          | kbps 🗸 |         | 500         | kbps 🗸                |         | 500        | kbps 🗸               |
| 6    |         | 500          | kbps 🗸 |         | 500         | kbps 🗸                |         | 500        | kbps 🗸               |
| 7    |         | 500          | kbps 🗸 |         | 500         | kbps 🗸                |         | 500        | kbps 🗸               |
| 8    |         | 500          | kbps 🗸 |         | 500         | kbps 🗸                |         | 500        | kbps 🗸               |
| 9    |         | 500          | kbps 🗸 |         | 500         | kbps 🗸                |         | 500        | kbps 🗸               |
| 10   |         | 500          | kbps 🗸 |         | 500         | kbps 🗸                |         | 500        | kbps 🗸               |

KJJ18/DG518

## 4.13.6 WRED

#### Weighted Random Early Detection Configuration

| Queue | Enable Min. Th |  | reshold Max |  | x. DP 1 Ma |  | ix. DP 2 M |  | ax. DP 3 |  |
|-------|----------------|--|-------------|--|------------|--|------------|--|----------|--|
| 0     |                |  | 0           |  | 1          |  | 5          |  | 10       |  |
| 1     |                |  | 0           |  | 1          |  | 5          |  | 10       |  |
| 2     |                |  | 0           |  | 1          |  | 5          |  | 10       |  |
| 3     |                |  | 0           |  | 1          |  | 5          |  | 10       |  |
| 4     |                |  | 0           |  | 1          |  | 5          |  | 10       |  |
| 5     |                |  | 0           |  | 1          |  | 5          |  | 10       |  |

Save Reset

## 4.14 Mirroring 镜像

## **Mirror Configuration**

Port to mirror to Disabled V

#### Mirror Port Configuration

| Port | Mode                 |  |  |  |
|------|----------------------|--|--|--|
| *    | <ul> <li></li> </ul> |  |  |  |
| 1    | Disabled 🗸           |  |  |  |
| 2    | Disabled V           |  |  |  |
| 3    | Disabled V           |  |  |  |
| 4    | Disabled V           |  |  |  |
| 5    | Disabled V           |  |  |  |
| 6    | Disabled V           |  |  |  |

Port to mirror to:

目的端口:将某些端口的业务或者控制报文流量完整 地映射到指定的端口;

#### Mirror Port Configuration:

PORT 镜像端口:被映射的端口

Mode:

Rx only:只接收不发送;

Rx only:只发送不接收;

Enable: 即接收也发送。

Disable: 无效

# 5. 状态栏

- Monitor
  System
  Green Ethernet
  Ports

  State
  Traffic Overview
  QoS Statistics
  Detailed Statistics

  Security
  LACP
  Loop Protection
  Spanning Tree
  IPMC
  LLDP
  - PoE
  - MAC Table
  - VLANs

此节暂略.....

## 6. 诊断

| ▶ Configuration                 |
|---------------------------------|
| Monitor                         |
| <ul> <li>Diagnostics</li> </ul> |
| Ping                            |
| <ul> <li>VeriPHY</li> </ul>     |
| Maintenance                     |

6.1 Ping

#### **ICMP Ping**

| IP Address    | 0.0.00 |
|---------------|--------|
| Ping Length   | 56     |
| Ping Count    | 5      |
| Ping Interval | 1      |

Start

IP 址:输入要 ping 的 IP 地址。格式为 0.0.0.0 Ping 长度:ICMP 数据包的大小,值的范围从 2 个字节 到 1452 个字节。

Ping 数: Ping ICMP 数据包的计数。值的范围从 1 到 60 。

Ping 间隔: Ping ICMP 数据包的间隔时间。值的范围 0 到 30 秒。

6.2 VeriPHY

KJJ18/DG518 WEB Configuration User Manual

VeriPHY Cable 诊断页面。通过端口选择,点击开始。 便能检测相应端口的 Cable 状态

#### VeriPHY Cable Diagnostics

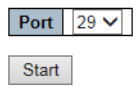

| Cable Status |          |          |        |          |          |          |        |          |
|--------------|----------|----------|--------|----------|----------|----------|--------|----------|
| Port         | Pair A   | Length A | Pair B | Length B | Pair C   | Length C | Pair D | Length D |
| 29           | Abnormal | 0        | OK     | 16       | Abnormal | 0        | OK     | 16       |

# 7. 维护

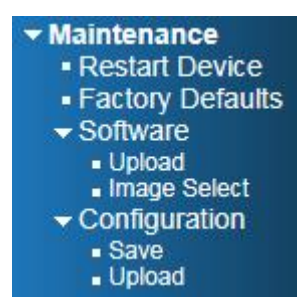

## 7.1 Restart Device 重启设备

当修改系统 MAC 地址等需要重启的设置后,建议重新启动设备来使设置生效

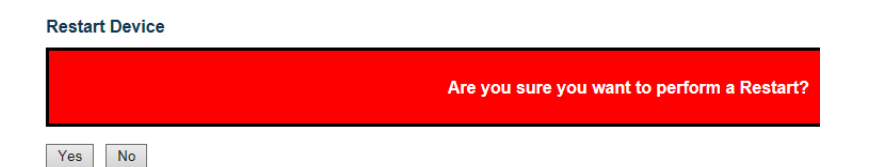

#### 7.2 Factory Defaults 出厂默认值

当需要将交换机配置还原到最初的系统默认值时,可 选择恢复出厂配置功能。恢复以后设备管理 IP 地址信息、 椎叠保存目前用户配置的不变,其他信息均会恢复为默认 值,如登录账号密码恢复为:admin/空、所有端口汇聚配 置被清空等,所以在恢复出厂配置前请最好数据的记录工 作。

#### 7.3 Software Upload

通过软件上传,点击浏览将最新的软体上传到设备中, 达到软件升级。重启后生效。

#### 7.4 Configuration

#### 7.4.1 Save 保存配置

下载配置,可将交换机目前的配置导出到本地电脑中备份

#### 7.4.2 Upload 上传配置

将之前备份的配置文件上传到交换机中 ,实现配置的更新

SUNBIRDIC 成都太阳神鸟智能控制有限公司 获取更多信息,欢迎访问:<u>www.sunbirdic.com</u> 地址:成都市天府大道北段 1480 号 服务热线:028-85336001 13308182892 Email: support@sunbirdic.com